# **Benutzerhandbuch**

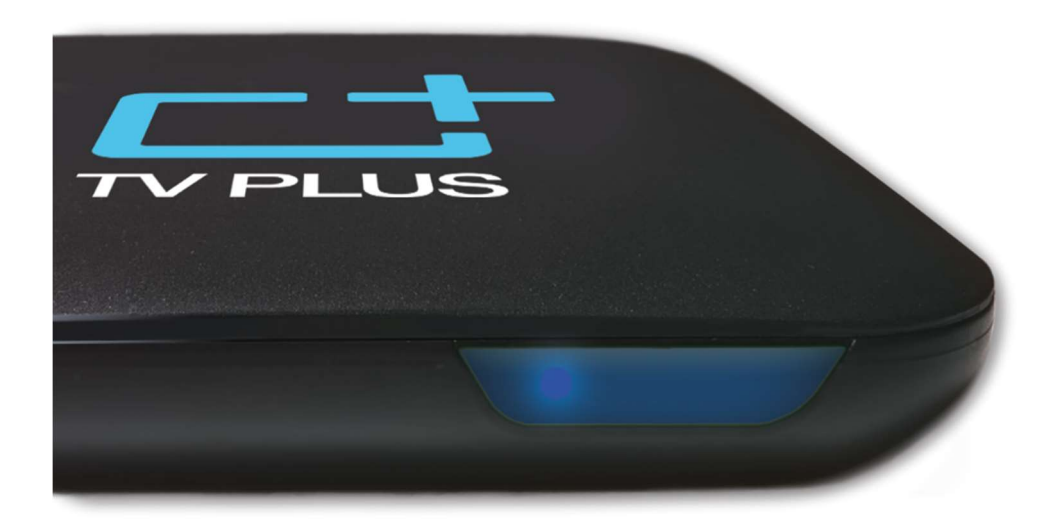

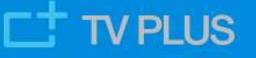

# Inhaltsverzeichnis

| Inhaltsverzeichnis                                        | 1  |
|-----------------------------------------------------------|----|
| Willkommen bei TV PLUS                                    | 3  |
| Erste Schritte                                            | 3  |
| Menü PROGRAMMFÜHRER                                       | 4  |
| Elektronischer Programmführer                             | 4  |
| Menü REPLAY                                               | 6  |
| Funktion Replay                                           | 6  |
| Menü REPLAY                                               | 7  |
| Menü AUFNAHMEN                                            | 9  |
| Funktion Aufnahme                                         | 9  |
| Menü AUFNAHMEN                                            | 10 |
| Serienaufnahme                                            | 12 |
| Aufnahmen abspielen                                       | 15 |
| Funktion PAUSE                                            | 16 |
| Funktion SPULEN                                           | 17 |
| Feiner oder schneller Vor-/Rücklauf                       | 17 |
| Definieren der REW/FF Schritte in den Einstellungen       | 18 |
| Menü SUCHEN                                               | 20 |
| Funktion Suchen                                           | 20 |
| Suchmaske nutzen                                          | 20 |
| Automatische Wortvervollständigung                        | 21 |
| Suche speichern & Suchhistorie                            | 21 |
| Liste der Suchergebnisse                                  | 22 |
| Funktionen AUDIO SPRACHWAHL, UNTERTITEL und AUDIOAUSGANG  | 23 |
| Audio Sprachwahl (Bereich "Sprache")                      | 24 |
| Untertitel                                                | 24 |
| Audioausgang                                              | 25 |
| Menü AUTO STANDBY                                         | 26 |
| Menü FAVORITEN                                            | 27 |
| Taste Favs auf der Fernbedienung mit zuweisbarer Funktion | 27 |
| Meine Senderlisten einrichten                             | 28 |
| Menü RADIO                                                | 30 |
| Web-basiertes Radio & Podcasts                            | 30 |
| Der Suchbereich                                           | 31 |
| Menü MyMedia (Mediacenter)                                | 31 |
| Apps für TV auf Mobiles oder PC/Laptop                    | 31 |
| iOS App / Android App / Web TV App                        | 31 |
| App YouTube                                               | 33 |

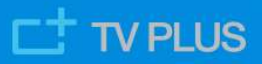

| App PlaySuisse                         | 34 |
|----------------------------------------|----|
| Weitere Apps                           | 34 |
| Einstellungen                          | 34 |
| Display                                | 35 |
| Sprache wechseln                       | 35 |
| Netzwerk einrichten                    | 35 |
| Dolby DRC                              | 35 |
| HDMI CEC (Consumer Electronic Control) | 36 |
| Weitere Einstellungen                  | 36 |
| Online Dokumentation                   | 36 |

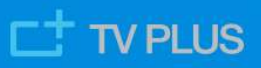

# Willkommen bei TV PLUS

Vielen Dank, dass du dich für TV PLUS entschieden hast! Wir nehmen an, dass du deine Box mit Hilfe der mitgelieferten Kurzanleitung schon angeschlossen und eingeschaltet hast. Die Bedienung der TV Box hält sich an die üblichen TV Standards. Wenn du willst, kannst du einfach loslegen und die Box selbst ausprobieren. Falls dir eine Einführung doch lieber ist, lies weiter...

# **Erste Schritte**

Deine TV Box startet im Live Modus und du kannst sofort TV schauen. Drücke zuerst die Taste **OK**. Damit schaltest du das On Screen Display **(OSD)** ein, welches Informationen zur aktuell spielenden und der nächsten Sendung anzeigt.

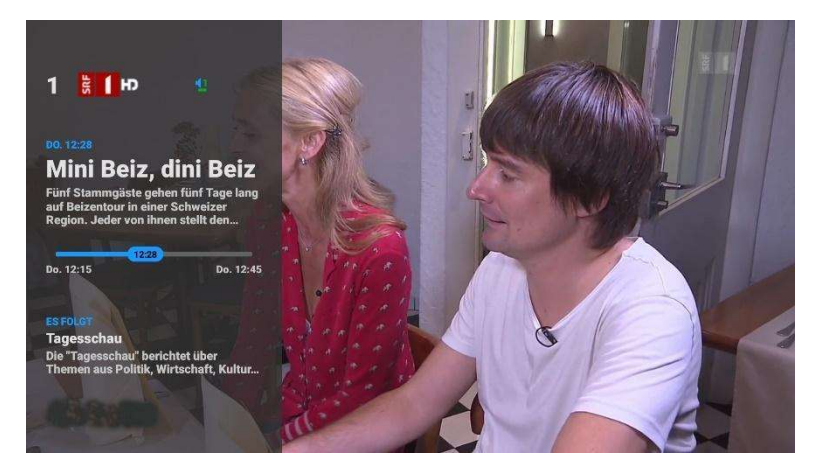

Das OSD wird nach einigen Sekunden automatisch ausgeblendet.

Du kannst auch die Pfeiltaste ► auf der Fernbedienung benutzen, um das OSD zu öffnen. Nochmals auf die gleiche Pfeiltaste drücken öffnet die Info-Sicht mit Detailinformationen über die gewählte Sendung. In der Info-Sicht kannst du mit den Tasten ► und < zwischen den Seiten wechseln (falls vorhanden) und mit mehrmaligem Drücken auf Taste < schliesst du das OSD wieder. Mit der Taste < schliesst du das OSD sofort.

Du kannst alternativ die Tasten ▲ und ▼ benutzen. Das gleiche OSD wird angezeigt und zusätzlich siehst du die Liste der TV Sender. Einen anderen Sender wählst du dann schnell mit Taste OK.

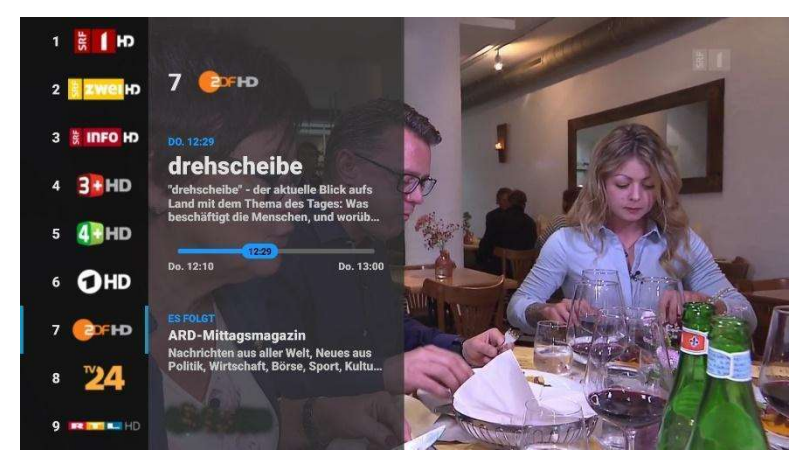

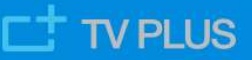

Die Info-Sicht mit Detailinformationen öffnet sich durch zweimaliges Drücken der Taste ►.

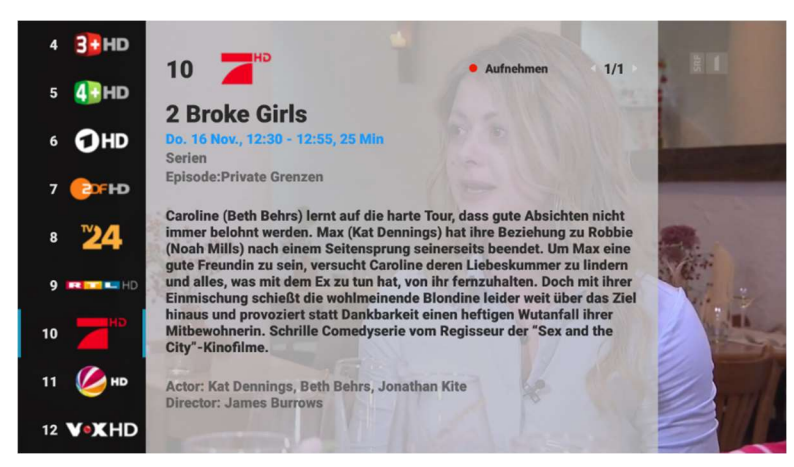

Diese Ansicht kann mehrere Seiten umfassen und zusätzliche Informationen wie Genre, Schauspieler, Regisseur usw. beinhalten.

# Menü PROGRAMMFÜHRER

#### Elektronischer Programmführer

Drücke die Taste **GUIDE**, um den Programmführer auf dem Bildschirm einzublenden. Der Programmführer beinhaltet eine zweiwöchige Programmübersicht - für die vergangenen 7 und die kommenden 7 Tage. Die Sendungen werden nach Sendern und Sendezeiten angezeigt. Die Auswahl und Reihenfolge der Sender kannst du nach deinen Vorlieben anpassen - siehe <u>Meine Senderlisten einrichten</u>

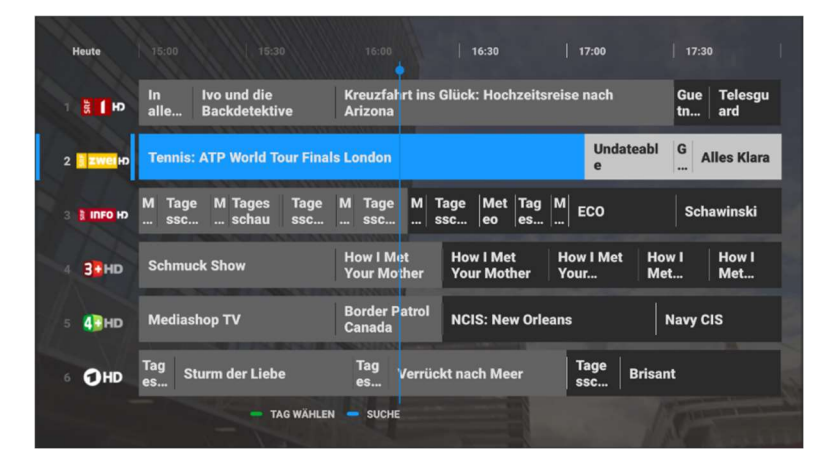

In der Programmübersicht kannst du folgendes machen:

- Benutze die Tasten 🛦 und 🔻, um dich zwischen den Sendern zu bewegen.
- Mit der Taste 

   kannst du die schon gesendeten Programme ansteuern. Du kannst bis zu 7 Tage in die Vergangenheit gehen und sämtliche Sendungen im Programmführer mithilfe der Replay Funktion anschauen - siehe <u>Funktion Replay</u>.
- Mit der Taste ► kannst du dich in die Zukunft bewegen und das Programm f
  ür die n
  ächsten 7 Tage ansteuern. Du kannst beliebige Sendungen w
  ählen und aufnehmen
  - siehe Funktion Aufnahme.

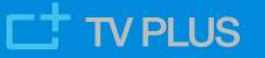

 Benutze die grüne Taste, um die Tagesauswahl einzublenden und den Programmführer für einen bestimmten Tag in der Zukunft oder der Vergangenheit anzuzeigen. Mithilfe der grünen oder blauen Taste kannst du die Programme von HEUTE PRIME TIME, respektive HEUTE JETZT anzeigen.

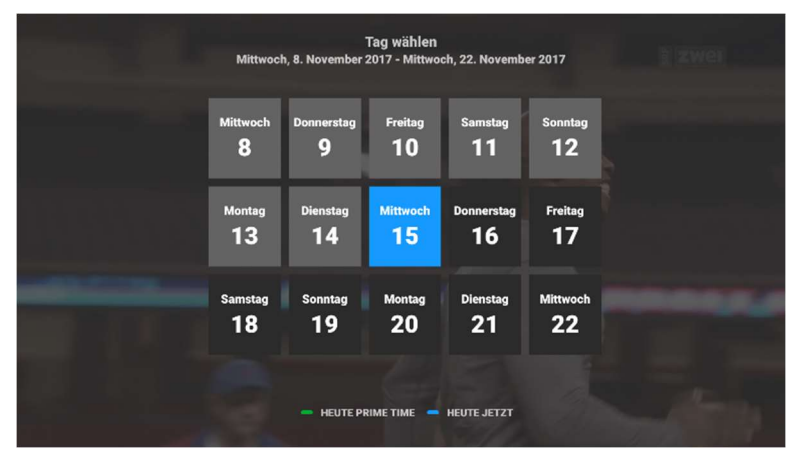

- Drücke Taste , GUIDE oder TV, um den Programmführer zu verlassen und zu deiner laufenden Sendung zurückzukehren.
- Drücke Taste OK, um mehr über die ausgewählte Sendung zu erfahren und sie anzuschauen. Wenn du die hervorgehobene Sendung anklickst (Taste OK), wird eine Info-Sicht angezeigt, in welcher du viele Informationen wie Genre, Titel, Episodenname, Schauspielernamen und zum detaillierten Inhalt der Sendung findest (falls vorhanden).

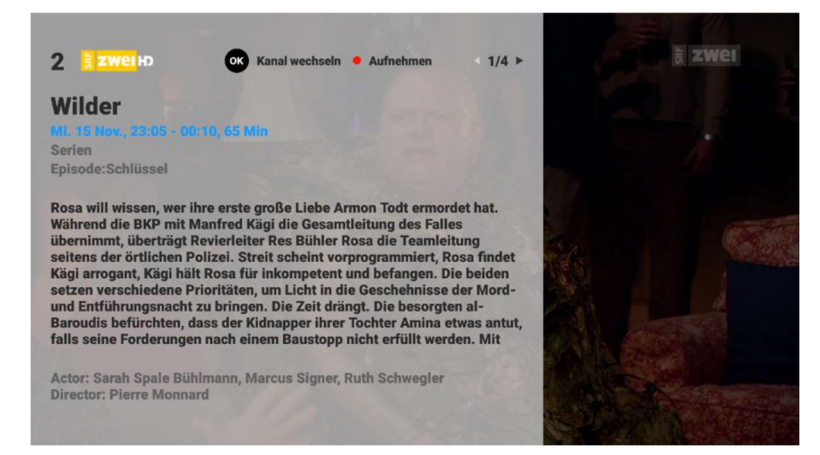

In dieser Ansicht kannst du:

- Mittels Tasten ► und ◄ zwischen den Infoseiten umblättern (falls mehrere vorhanden sind).
- Taste OK drücken, um sich die Detailinfos der Sendung anzuschauen.
  - Falls die Sendung im LiveTV schon beendet ist, startet sie jetzt von Anfang an.
  - Falls die Sendung noch spielt, erscheint ein Pop-up-Menü, in welchem du die Sendung entweder direkt (Live Modus) oder von Anfang an starten kannst.

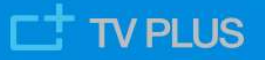

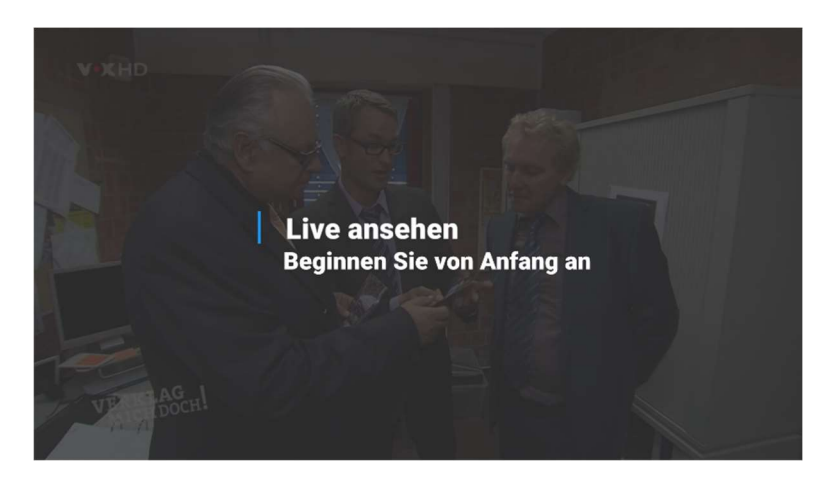

- Falls die Sendung noch nicht begonnen hat, wird der Sender aufgeschaltet, auf dem sich die gewählte Sendung befindet.
- Taste **REC** drücken, um die Sendung aufzunehmen.
- Taste ᠫ benützen, um die Info-Sicht zu verlassen und zum Programmführer zurückzukehren.

## Menü REPLAY

#### **Funktion Replay**

Die Funktion Replay ermöglicht dir, beliebige Sendungen der vergangenen 7 Tage anzuschauen.

**Tipp:** Replay unterscheidet sich von Aufnahmen dahingehend, dass einzelne Sendungen nicht aufgenommen werden müssen, dafür aber nur für eine beschränkte Zeit (heute minus 7 Tage) verfügbar sind. Aufnahmen hingegen sind gespeichert und bleiben zeitlich unbeschränkt verfügbar.

Nachdem du eine Sendung aus dem elektronischen Programmführer (Taste GUIDE) oder dem Menü **REPLAY** gestartet hast, wird für kurze Zeit das On Screen Display mit Sendungs- und Navigationsinformationen eingeblendet.

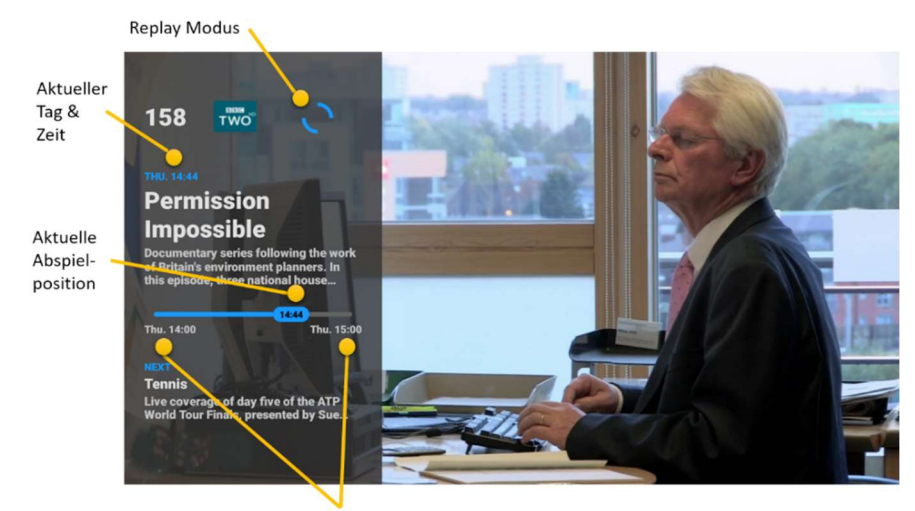

Anfangs- und Endzeit der Sendung

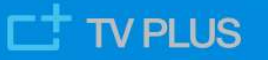

#### Tipps:

- Während eine Sendung im Replay Modus spielt, kannst du mit der Taste TV jederzeit zum LiveTV des entsprechenden Senders springen.
- Benutze die Taste **STOP**, um die laufende Sendung zu überspringen und die darauf folgende Sendung zu starten. Du kannst die Taste **STOP** mehrmals benutzen und den Anfang jeder Sendung anschauen, bis du das LiveTV des Senders erreicht hast.

Du kannst in der aktuellen Sendung jederzeit einen Rück- oder Vorlauf starten und die Sendung pausieren.

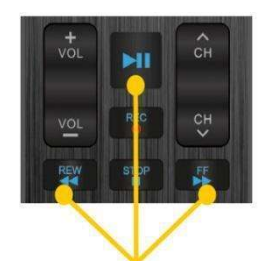

Navigation für die Wiedergabe für Replay, Pause und Aufnahmen.

#### Menü REPLAY

Bereits ausgestrahlte oder verpasste Sendungen sind neben dem elektronischen Programmführer auch in einem eigenen Menü abrufbar, können dort ausgewählt und im Replay Modus angeschaut werden. Das Menu beinhaltet diverse Kacheln mit verschiedenen Genres wie z.B. 'Dokumentation', 'Sport' usw., in welche die einzelnen Sendungen gemäss Angaben in der detaillierten Sendungsinfo gruppiert werden. Wähle eine Kachel an und es werden die entsprechenden Inhalte angezeigt. Diese lassen sich über die grüne Funktionstaste nach verschiedenen Kriterien sortieren. Das Menü **REPLAY** kann entweder im Hauptmenü oder über die Taste LIB auf der Fernbedienung geöffnet werden.

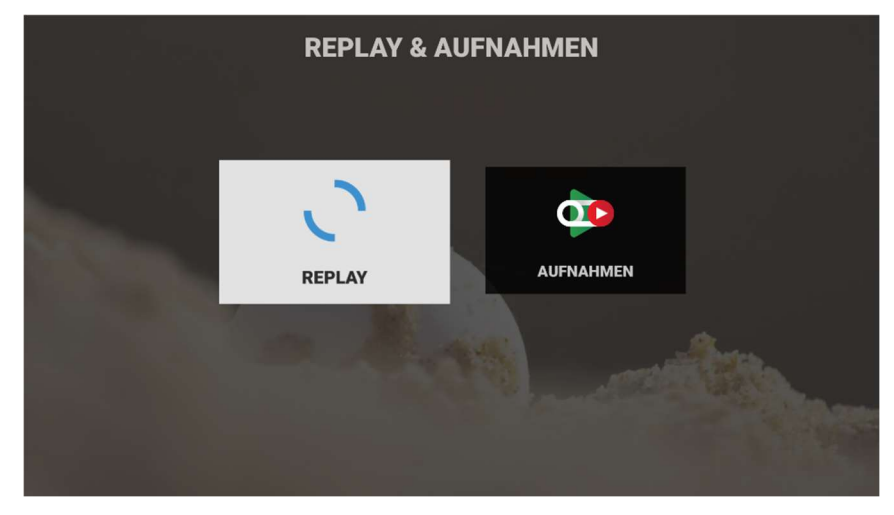

#### Aufruf von Menü REPLAY über die Taste LIB der Fernbedienung

Beide Menüs **REPLAY** und **AUFNAHMEN** können durch Drücken der Taste **LIB** angezeigt und dann direkt aufgerufen werden.

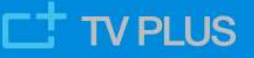

#### Übersicht Menü REPLAY

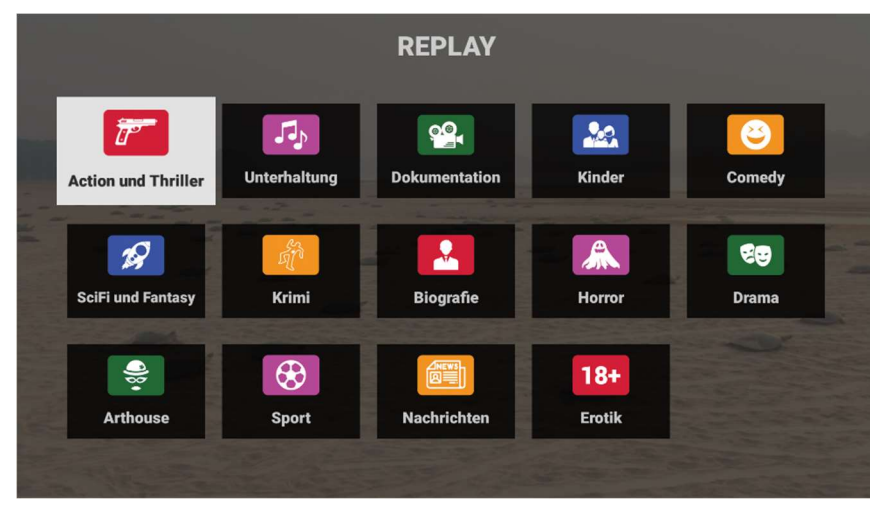

Die Übersicht des Menüs zeigt die Kacheln mit den verschiedenen Genres.

Wähle eine Kachel, drücke die Taste OK auf der Fernbedienung und du gelangst zur Detailansicht innerhalb des gewählten Genres.

#### **Detailansicht Genre**

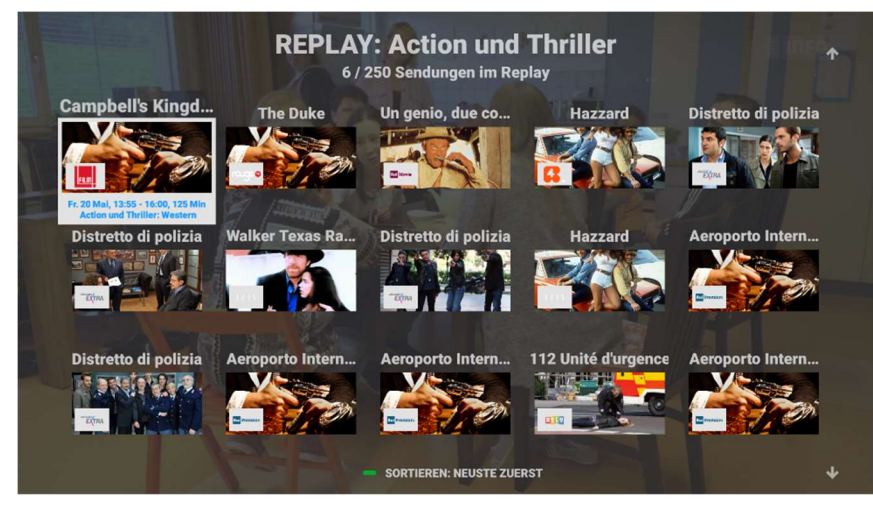

Die Detailansicht des gewählten Genres zeigt eine Auswahl der aktuellsten (max. 250) Sendungen der von dir momentan verwendeten Senderliste (Standardoder eine deiner Favoritenlisten). Mit der grünen Funktionstaste wird die Sortierung geändert.

• Sortierung mit der grünen Funktionstaste:

#### NEUSTE ZUERST / ÄLTESTE ZUERST / NACH TITEL

#### **Tipps:**

- Stehen mehr Inhalte zur Verfügung, als auf dem aktuellen Ausschnitt ersichtlich, ist dies mit Pfeilen am rechten Bildrand gekennzeichnet.
- Es werden nur Sendungen von Sendern angezeigt, welche in der momentan verwendeten Senderliste (Standardliste oder eine deiner Favoritenlisten) vorhanden sind. Mit der Taste Favs auf der Fernbedienung kannst du die aktuell verwendete Senderliste einsehen oder ändern.

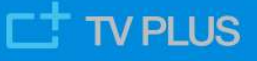

#### Detailinfos der gewählten Sendung

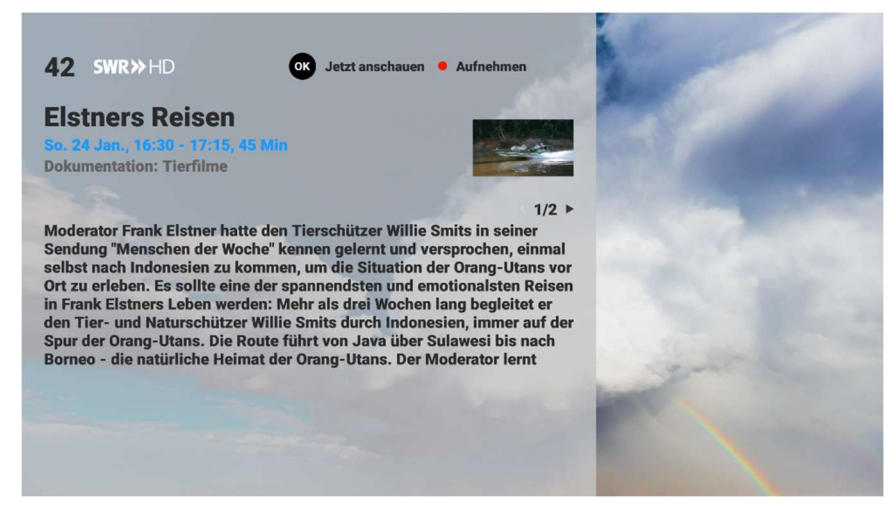

angesehen oder mit der Taste **REC** aufgenommen werden.

Wähle eine Sendung, drücke die Taste OK und du gelangst zu deren Detailinfos. Diese zeigen alle verfügbaren Informationen zur Sendung wie Angabe des Senders, Zeitpunkt der Ausstrahlung, Spieldauer usw.

Durch Drücken der Taste OK kann die Sendung sofort

# Menü AUFNAHMEN

#### **Funktion Aufnahme**

Die TV Box erlaubt dir, Sendungen von insgesamt bis zu ~400h aufzuzeichnen. Du kannst beliebig viele Sendungen gleichzeitig aufnehmen. Alle aufgezeichneten Sendungen werden automatisch im Menü **AUFNAHMEN** gespeichert und auf unbeschränkte Zeit aufbewahrt.

Die Aufnahmen werden in einem Cloud-basierten Speicher für dich aufbewahrt.

Du kannst Sendungen auf verschiedene Arten aufnehmen:

- <u>Während eine Sendung spielt</u>, drücke einfach die Taste <u>REC</u> und die aktuelle Sendung wird sofort von Anfang bis Ende aufgenommen und ins Menü AUFNAHMEN eingefügt.
- Im elektronischen Programmführer kannst du eine Sendung auswählen und die Taste REC drücken. Die Sendung wird ins Menü AUFNAHMEN eingefügt.
- Im elektronischen Programmführer eine Sendung auswählen und die Taste OK drücken, um die Info-Sicht anzuschauen. <u>Während die Info-Sicht angezeigt ist</u>, die Taste REC drücken und die Sendung wird ins Menü AUFNAHMEN eingefügt.
- Im Menü REPLAY eine Sendung auswählen und die Taste OK drücken, um die Info-Sicht anzuschauen. Während die Info-Sicht angezeigt ist, die Taste REC drücken und die Sendung wird ins Menü AUFNAHMEN eingefügt.

Du kannst eine Aufnahme entfernen, indem du die Taste REC wieder drückst.

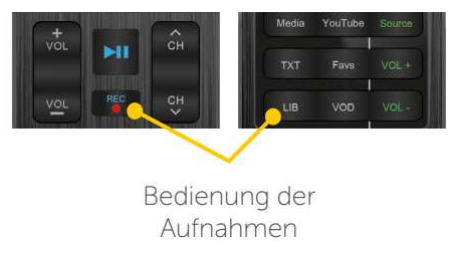

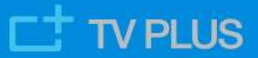

Du kannst jederzeit überprüfen, welche Sendungen aufgenommen werden oder bereits aufgenommen sind. Dies erkennst du im Programmführer, im On-Screen-Display oder in der Info-Sicht anhand der verschiedenen Aufnahmesymbole der jeweiligen Sendung. Die einzelnen Stati einer Aufnahme sind:

- Vollständig aufgenommen (Sendung, die in der Vergangenheit liegt)
- Teilweise aufgenommen (Sendung, die aktuell noch spielt)
- Zur Aufnahme vorgemerkt (Sendung, die noch in der Zukunft liegt)

Die verschiedenen Symbole dafür sehen wie unten abgebildet aus (am Beispiel der Ansicht im Programmführer):

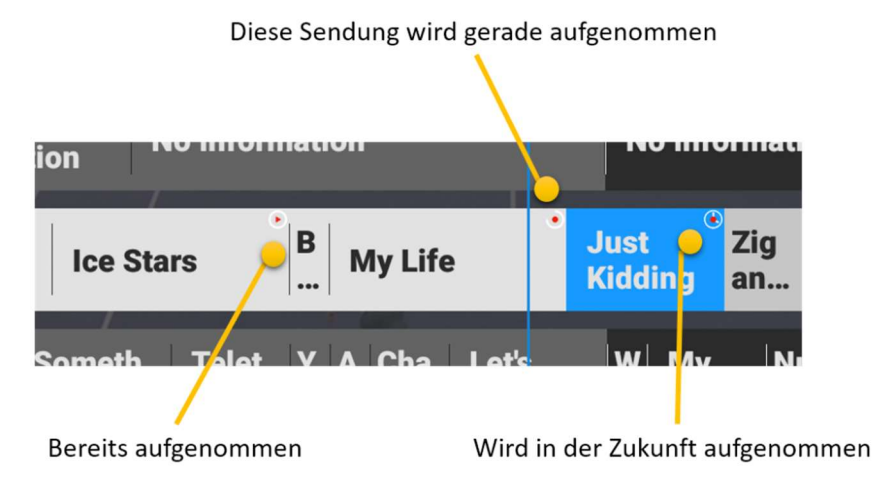

#### Menü AUFNAHMEN

Analog zum Menü **REPLAY** beinhaltet das Menü **AUFNAHMEN** verschiedene Kacheln mit Genres wie z.B. 'Dokumentation', 'Sport' usw., in welche die einzelnen Aufnahmen gemäss Angaben in der detaillierten Sendungsinfo gruppiert werden. Wähle eine Kachel an und es werden die entsprechenden Inhalte angezeigt. Diese lassen sich über die grüne Funktionstaste nach verschiedenen Kriterien sortieren. Über die rote Funktionstaste lassen sich die Sendungen nach ihrem Stand filtern. Das Menü **AUFNAHMEN** kann entweder im Hauptmenü oder über die Taste LIB auf der Fernbedienung geöffnet werden.

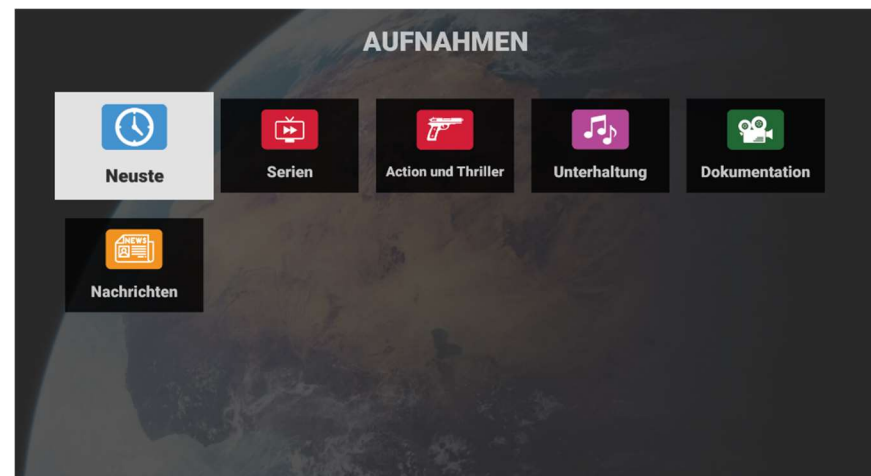

Übersicht Menu AUFNAHMEN

Die Übersicht des Menüs zeigt verschiedene Kacheln mit den jeweiligen Genres.

Wähle eine Kachel, drücke die Taste **OK** und du gelangst zur Detailansicht innerhalb des gewählten Genres.

**Tipp:** Es werden nur diejenigen Genres angezeigt, in welchen entsprechende Aufnahmen vorhanden sind.

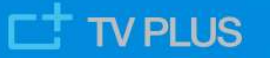

#### **Detailansicht Genre NEUSTE**

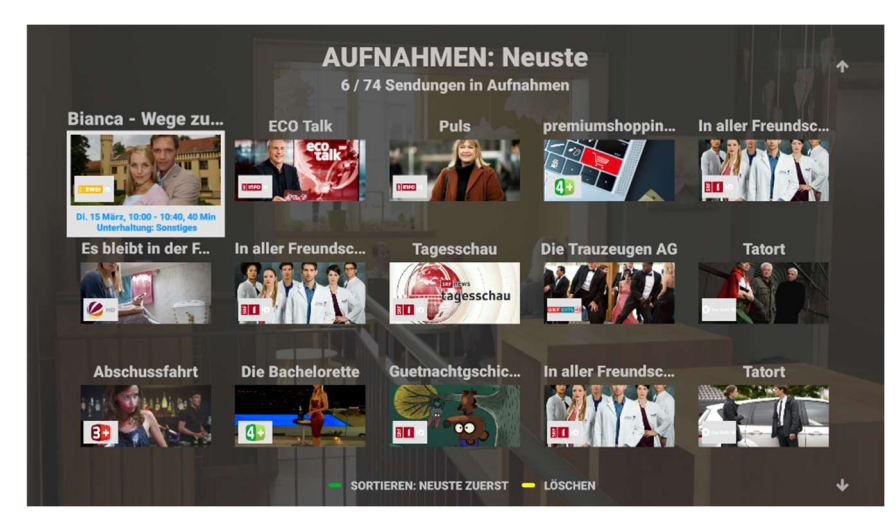

Wähle die Kachel **NEUSTE**. Die vom Ausstrahlungszeitpunkt aktuellste Aufnahme erscheint an erster Stelle.

Mit der **grünen** Funktionstaste wird die Sortierung geändert.

Mit der **gelben** Funktionstaste wird die hervorgehobene Aufnahme gelöscht.

 Sortierung mit der grünen Funktionstaste: NEUSTE ZUERST / ÄLTESTE ZUERST / NACH TITEL

#### Tipps:

- Stehen mehr Aufnahmen zur Verfügung, als auf dem aktuellen Ausschnitt ersichtlich, ist dies mit Pfeilen am rechten Bildrand gekennzeichnet.
- Die Kachel NEUSTE zeigt Aufnahmen unabhängig ihres Genres an.

#### **Detailansicht restliche Genres**

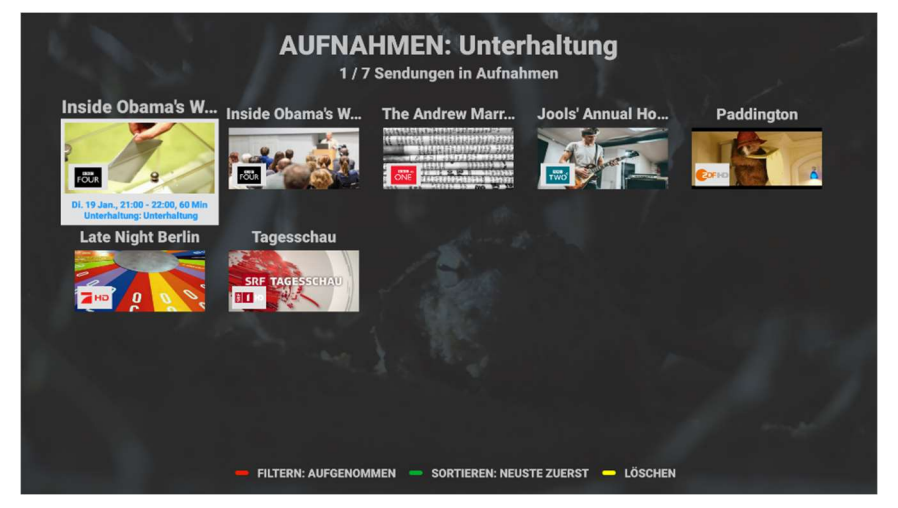

Die Detailansichten der restlichen Genres zeigen die jeweils dem Genre entsprechenden Aufnahmen.

Mit der **roten** Funktionstaste wird die Filterung geändert.

Mit der **grünen** Funktionstaste wird die Sortierung geändert.

Mit der gelben Funktionstaste wird die hervorgehobene Aufnahme gelöscht.

- Filterung mit der roten Funktionstaste: AUFGENOMMEN / GEPLANT / ALLE
- Sortierung mit der grünen Funktionstaste (innerhalb des gewählten Filters): NEUSTE ZUERST / ÄLTESTE ZUERST / NACH TITEL

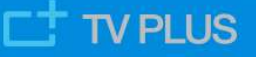

#### **Detailinfos aufgenommene Sendung**

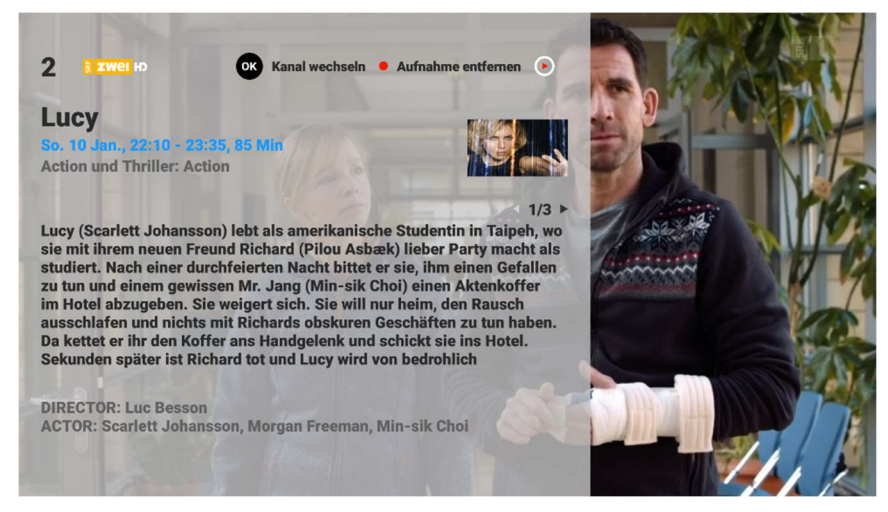

Wähle eine Aufnahme, drücke die Taste OK und du gelangst zu deren Detailinfos. Diese zeigen alle verfügbaren Informationen wie Angabe des Senders, Zeitpunkt der Ausstrahlung, Spieldauer usw. Durch Drücken der Taste OK kann die Sendung angesehen werden. Mit der roten

Aufnahmetaste wird die Sendung aus den Aufnahmen entfernt.

**Tipp:** Im Gegensatz zur Kachel REPLAY sind in der Kachel RECORDINGS sämtliche aufgenommenen Sendungen verfügbar. Somit kann jede aufgenommene Sendung wiedergegeben werden, auch wenn diese auf einem Sender aufgenommen wurde, der nicht in der aktuell gewählten Senderliste enthalten ist.

#### Serienaufnahme

Alle Folgen von Sendungen, die in der Detailinfo als Serie definiert sind, können mit Funktion Serienaufnahme aufgenommen werden und sind dann im Menü **AUFNAHMEN** in der Kachel **SERIEN** abgelegt. Die Aufnahme funktioniert bei Serienfolgen von gerade in LiveTV spielenden oder zukünftigen Folgen. Die Serienaufnahmen können sowohl direkt im LiveTV wie auch im elektronischen Programmführer (Taste **GUIDE**) vorgenommen werden und beinhalten alle in LiveTV aktuell spielenden und zukünftig verfügbaren Folgen des gewählten Senders.

#### Serienaufnahme starten

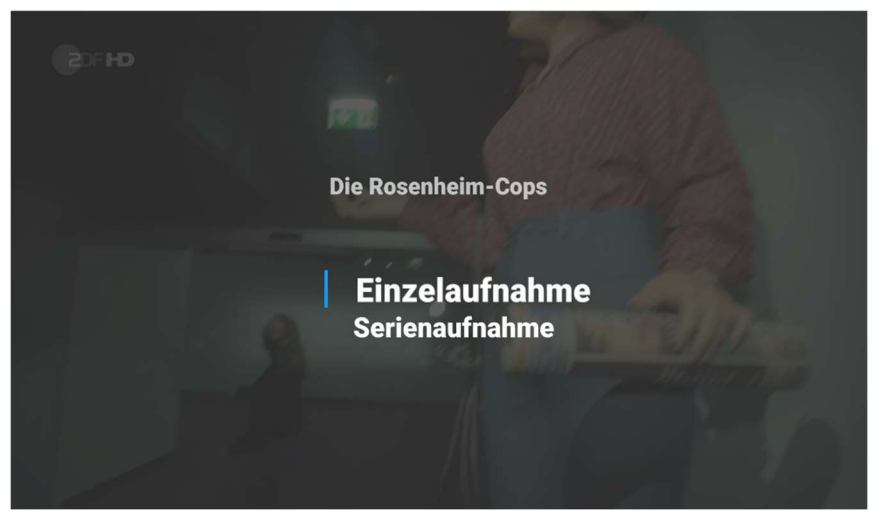

Durch Drücken der roten Taste AUFNAHME bei einer aktuell in LiveTV spielenden oder zukünftigen Folge einer Serie erscheint die Auswahl für eine Einzeloder Serienaufnahme. Mit Option "Serienaufnahme" werden die gewählte und alle zukünftigen Folgen in der Kachel SERIEN abgelegt.

Mit Option "Einzelaufnahme" wird nur die gewählte Folge aufgenommen und in der Kachel mit dem entsprechenden Genre abgelegt.

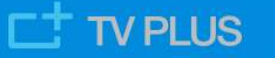

**Zu beachten:** Folgen, die in der Vergangenheit liegen, werden nicht automatisch zu den Serienaufnahmen in der Kachel **SERIEN** hinzugefügt, sondern müssen einzeln aufgenommen werden und sind dann im Menü **AUFNAHMEN** in der Kachel mit dem der Serie entsprechenden Genre abgelegt.

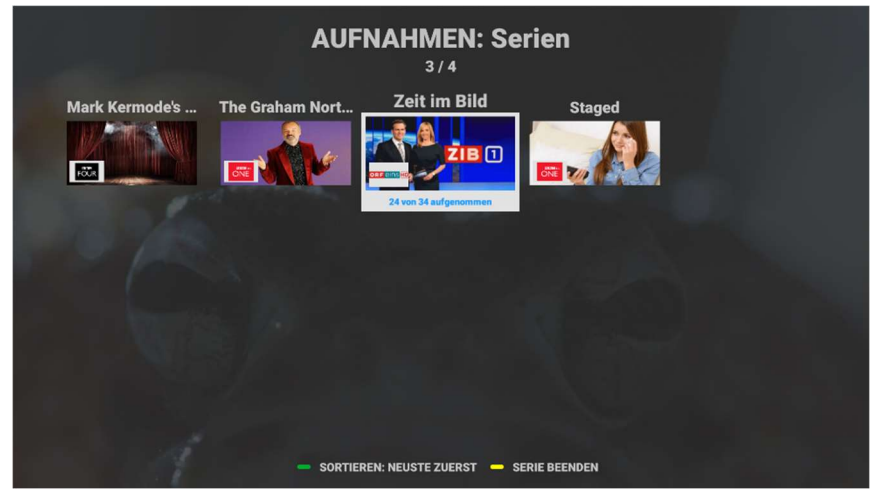

Übersicht der aufgezeichneten Serien

Wähle die Kachel SERIEN im Menü AUFNAHMEN und du gelangst zur Übersicht deiner aufgenommenen Serien.

Die hervorgehobene Serie zeigt an, wieviele Folgen bereits aufgezeichnet wurden.

Mit der grünen Funktionstaste wird die

Sortierung geändert.

Mit der **gelben** Funktionstaste wird die Serienaufnahme für die hervorgehobene Serie beendet (siehe auch nächstes Bild).

 Sortierung mit der grünen Funktionstaste: NEUSTE ZUERST / ÄLTESTE ZUERST / NACH TITEL

#### Beendigung einer Serienaufnahme / Optionen

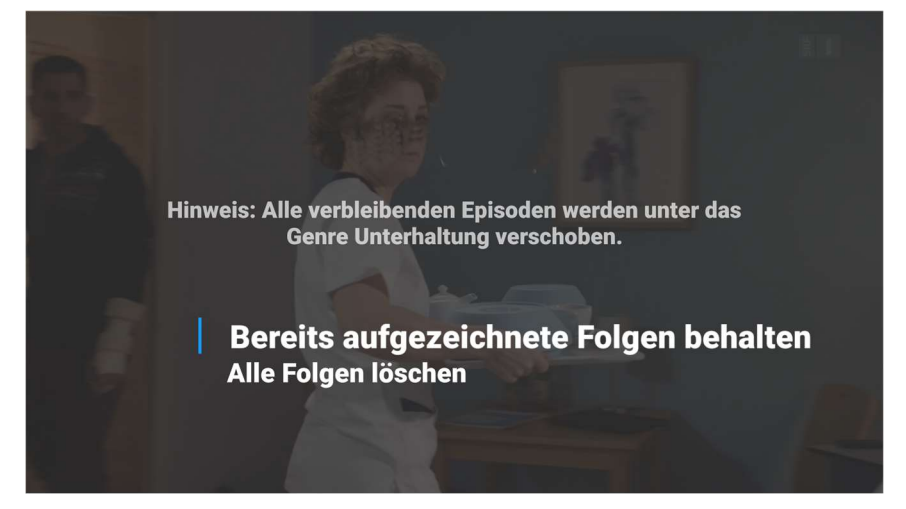

Durch Drücken der gelben Funktionstaste bei einer hervorgehobenen Serie in der Serienübersicht erscheint ein Auswahlbild mit zwei Optionen zur Beendigung der Serienaufnahme.

**Tipp:** Option "Bereits aufgezeichnete Folgen behalten": bereits aufgezeichnete Folgen bleiben erhalten, werden aber gleichzeitig in die Kachel mit dem der Serie entsprechenden Genre verschoben.

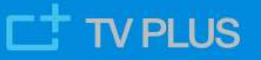

#### Detailansicht einer aufgezeichneten Serie

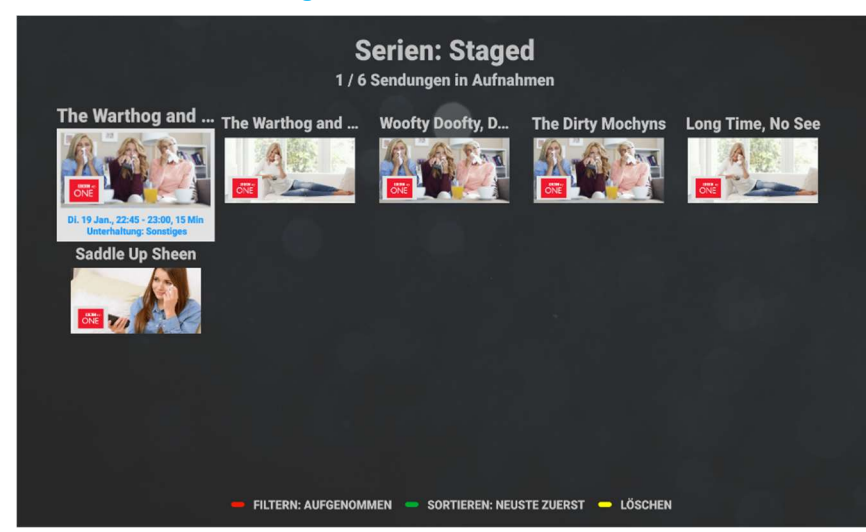

Drücke die Taste **OK** bei einer hervorgehobenen Serie und du gelangst zu deren Detailansicht.

Mit der **roten** Funktionstaste wird die Filterung geändert.

Mit der **grünen** Funktionstaste wird die Sortierung geändert.

Mit der **gelben** Funktionstaste wird die

hervorgehobene Folge gelöscht.

- Filterung mit der roten Funktionstaste: AUFGENOMMEN / GEPLANT / ALLE
- Sortierung mit der grünen Funktionstaste (innerhalb des gewählten Filters): NEUSTE ZUERST / ÄLTESTE ZUERST / NACH TITEL

#### Detailansicht einer aufgezeichneten Serie mit Filter GEPLANT

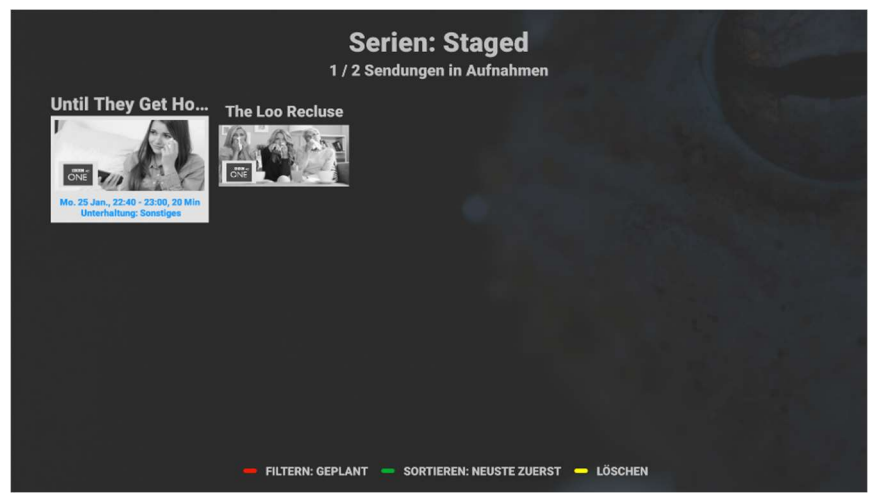

Geplante Folgen einer Serie werden in schwarz/weiss angezeigt.

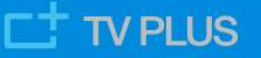

#### Detailansicht einer aufgezeichneten Serie mit Filter ALLE

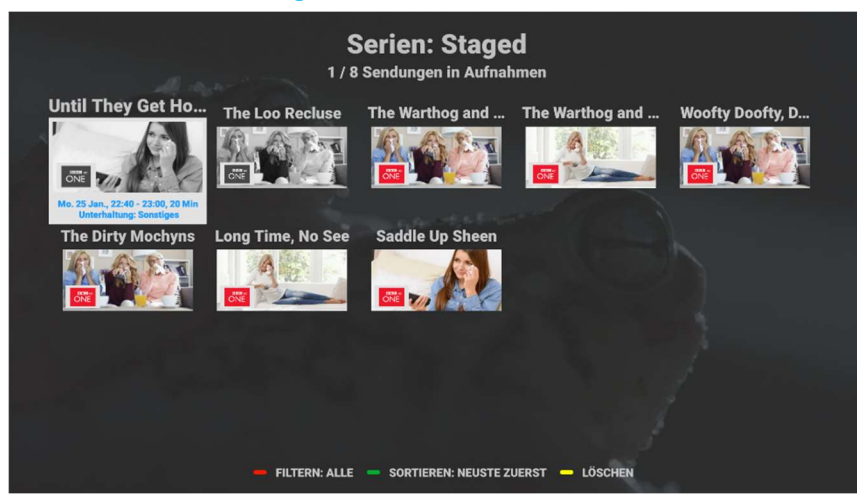

Bereits aufgenommene Folgen werden farbig, geplante Folgen in schwarz/weiss angezeigt

#### Detailinfos einer einzelnen Folge in Serienaufnahmen

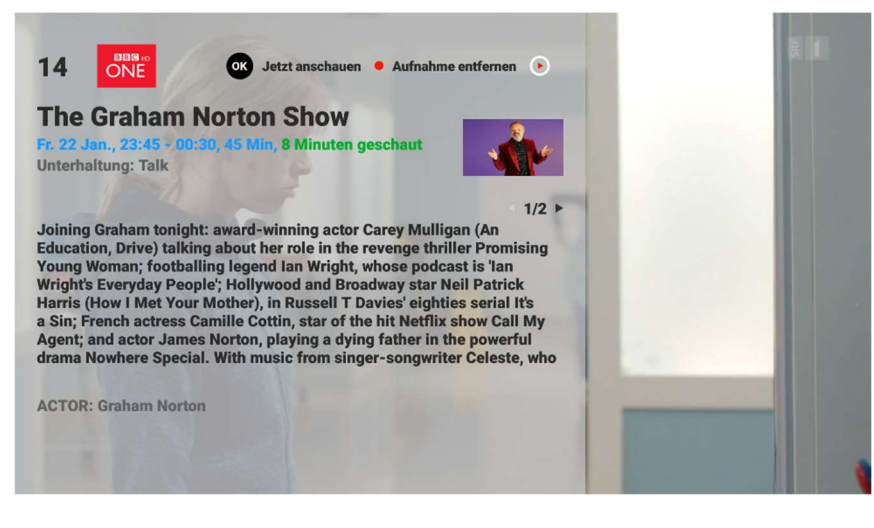

Drücke die Taste OK auf einer hervorgehobenen Folge und du gelangst zu deren Detailansicht.

Wurde bereits ein Teil einer Serienfolge angesehen, ist zusätzlich zu den bekannten Infos die bereits abgespielte Dauer in grün angegeben.

#### Aufnahmen abspielen

Rufe das Menü **AUFNAHMEN** mit Taste **LIB** oder über das Hauptmenü auf. Öffne das Menü mit Taste **OK**, suche in den Genres die gewünschte Aufnahme und drücke die Taste **OK**, um die Detailansicht der Sendung aufzurufen. Durch Drücken der Taste **OK** in der Detailansicht wird die Aufnahme abgespielt.

**Tipp:** Falls eine Sendung nicht älter als 7 Tage ist, kann sie dank der Replay Funktion auch direkt vom Elektronischen Programmführer (Taste **GUIDE**) oder dem Menü **REPLAY** aus angesehen werden.

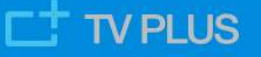

Während eine Aufnahme abgespielt wird, wird dies mit einem "Play" Punkt angezeigt.

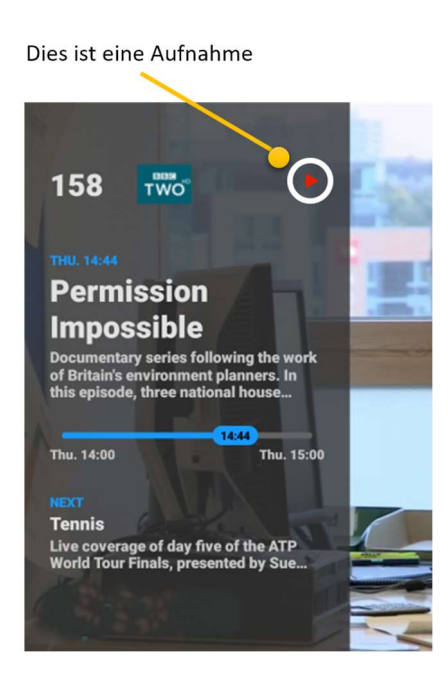

Du kannst jederzeit einen Rück- oder Vorlauf starten und die Aufnahme anhalten und weiter abspielen. Mit der Taste **TV** oder der **STOP** kehrst du jederzeit zum LiveTV des aktuellen Senders zurück.

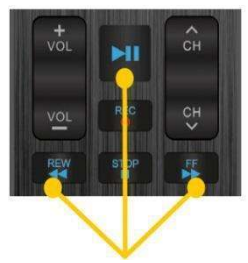

Navigation für die Wiedergabe

# **Funktion PAUSE**

Du kannst jede Sendung jederzeit pausieren. Bei Pause wird kurz das On Screen Display mit Informationen zur Sendung und der Navigation eingeblendet. Nachdem das Display wieder verschwunden ist, wird in der unteren linken Ecke für die Dauer des Unterbruchs das Pausenzeichen eingeblendet. Die Pause kann höchstens 24 Stunden dauern.

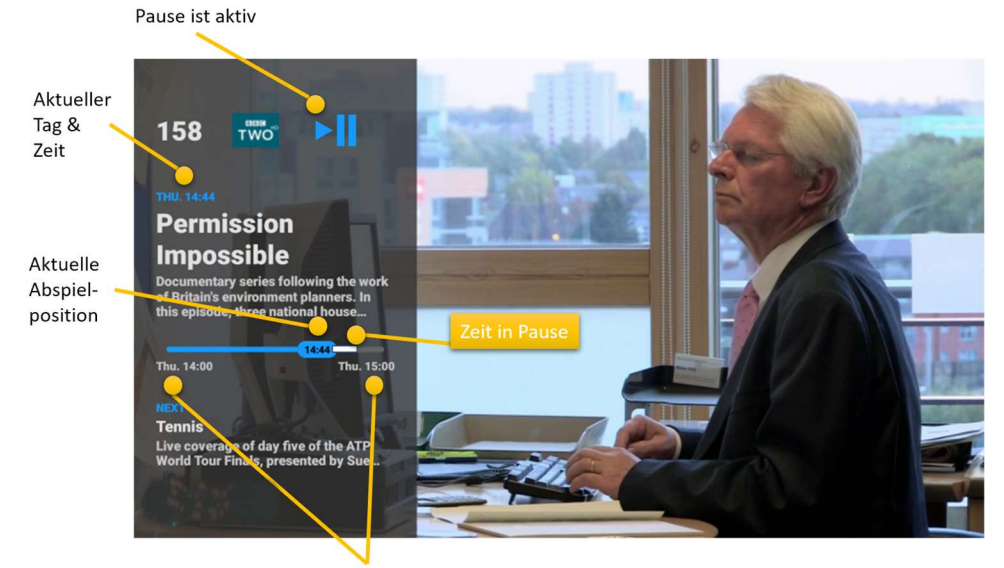

Anfangs- und Endzeit der Sendung

Du kannst jederzeit einen Rück- oder Vorlauf starten, die Sendung pausieren und weiter abspielen. Sobald du die Pause aktivierst, wird die aktuelle Position in der Sendung eingeblendet. Mit der Taste TV oder STOP kehrst du jederzeit zum LiveTV des aktuellen Senders zurück.

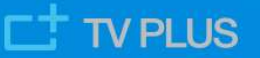

# **Funktion SPULEN**

#### Feiner oder schneller Vor-/Rücklauf

Du kannst jede laufende Sendung in feinen oder grossen Schritten vor- und zurückspulen. Ausserdem wirst du nach der Verwendung der Tasten FF/REW eine schnelle Wiederaufnahme der Wiedergabe erleben. Da einige Benutzer eine schnellere Suche bevorzugen, während andere eine moderatere Bedienung bevorzugen, haben wir im Menü EINSTELLUNGEN mehrere neue FF/REW Einstellungen hinzugefügt, sodass jeder die TV Box nach seinen Wünschen anpassen kann.

#### LIVE Anzeige

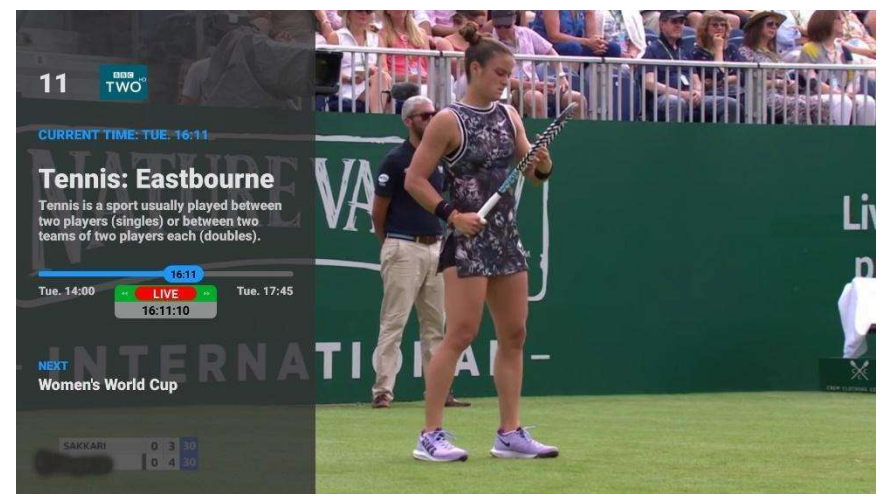

Drücke die Taste OK und du wirst sehen, ob du im Live Modus bist oder nicht. Wenn du den roten Balken LIVE nicht siehst, kannst du die Taste STOP so oft wie nötig drücken, bis du den Live Modus erreichst.

Unter dem roten Balken LIVE siehst du die aktuelle Uhrzeit mit

#### Sekundenanzeige.

#### Schrittweise schneller Vor-/Rücklauf

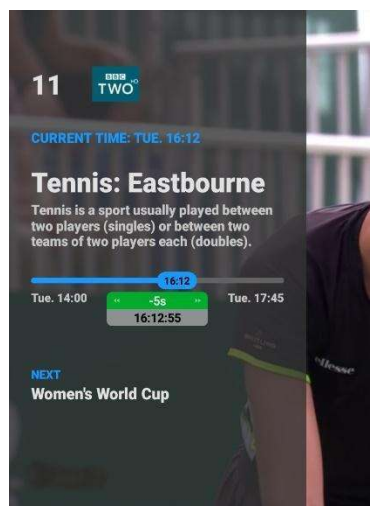

Drücke einmal die Taste **REW** und lasse sie sofort los. Die Wiedergabe wird z.B. um 5 Sekunden nach hinten verschoben und beginnt von dort aus zu spielen.

"-5s" zeigt an, dass du nun um 5 Sekunden in der Zeit zurückgesprungen bist.

Beobachte den grünen Balken, er zeigt dir die Grösse des letzten REW Schrittes und auch die neue Spielposition im Format HH:MM:SS.

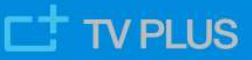

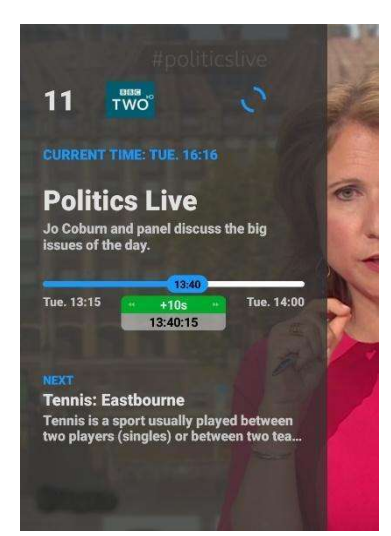

Drücke und lasse die Taste **FF** zweimal kurz hintereinander los. Die Wiedergabe wird um z.B. 10 Sekunden vorwärts bewegt und von dort aus gestartet.

"+10s" zeigt an, dass du nun in der Zeit um 10 Sekunden vorwärts gesprungen bist. Beachte, dass FF nur funktioniert, wenn du noch nicht im Live Modus bist.

Beobachte den grünen Balken, er zeigt dir die Grösse des letzten FF Schrittes und auch die neue Spielposition im Format HH:MM:SS.

Versuche auch, die Taste **FF** oder **REW** dreimal schnell zu drücken. Die Schritte werden so noch grösser. Die Grösse der FF und REW Schritte wird in den Einstellungen angepasst und in diesem Dokument etwas weiter unten erläutert.

#### Kontinuierlich schneller Vor-/Rücklauf

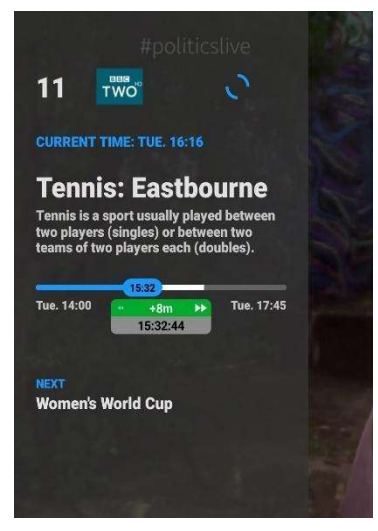

Halte die Taste **FF** oder **REW** kontinuierlich gedrückt. Die Wiedergabe erfolgt vorwärts oder rückwärts in Schritten, die alle 1-2 Sekunden ansteigen, bis die höchste Suchgeschwindigkeit erreicht ist.

Als Beispiel "+8m" zeigt an, dass sich die Sendung nun etwa jede Sekunde um 8 Minuten in der Zeit vorwärts bewegt. Beachte, dass FF nur funktioniert, wenn du noch nicht im Live Modus bist.

Beobachte den grünen Balken, er zeigt dir die Grösse des letzten Schrittes und auch die neue Spielposition im Format HH:MM:SS.

Es gibt insgesamt sechs Stufen von Schrittgrössen. Die Stufen

4, 5 und 6 können nur erreicht werden, wenn du die Taste FF oder REW kontinuierlich gedrückt hältst.

**Tipp:** Wenn du eine Sendung im Replay Modus ansiehst, kannst du auch die Taste **STOP** verwenden. Dadurch springst du jedes Mal direkt zum Beginn der nächsten Sendung vor.

# Token Einstellungen HDMI CEC Untertitel Favoriten Untertitel Bluetooth Signification

#### Definieren der REW/FF Schritte in den Einstellungen

Drücke die Taste **MENÜ** und wähle Einstellungen. In der Übersicht der Menüs siehst du eine Kachel, welche durch ein Filmsymbol und *<</>>>* gekennzeichnet ist. Wähle diese aus und drücke die Taste **OK**.

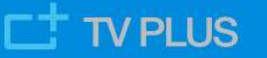

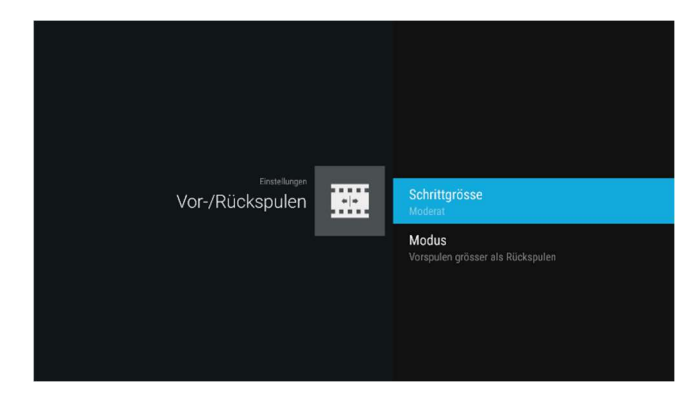

Es werden zwei Einstellungen angezeigt:

"Schrittgrösse" und "Modus"

#### Schrittgrösse

| ver-Rikkapulen<br>Schrittgrösse | • | • Moderat |
|---------------------------------|---|-----------|
|                                 |   | Schnell   |

"Moderat": setzt kleinere Suchschritte

"Schnell": Setzt grössere Suchschritte, etwa doppelt so gross wie die kleineren Schritte

Modus

| Vor/Rickspulen | Gleiche Schrittgrösse Vor-/Rückspulen |
|----------------|---------------------------------------|
| Modus          | • Vorspulen grösser als Rückspulen    |
|                |                                       |

"Gleiche Schrittgrösse Vor-/Zurückspulen": Schritte für Vor- und Zurückspulen sind gleich gross

"Vorspulen grösser als

Rückspulen":Schritte für Vorspulen sind etwa doppelt so gross wie die Schritte für Zurückspulen

Die beiden Einstellungen "Schrittgrösse" und "Modus" können beliebig kombiniert werden. Am besten probierst du es selbst aus!

#### Für diejenigen, die es genau wissen wollen

Die Schrittgrössen in allen 4 Kombinationen sind wie folgt:

- Moderat + identische Schritte (-4m, -2m, -1m) -30s, -15s, -5s // 5s, 15s, 30s (1m, 2m, 4m)
- Moderat + grössere FF Schritte (-4m, -2m, -1m) -30s, -15s, -5s // 10s, 30s, 60s (2m, 4m, 8m)
- Schnell + identische Schritte (-10m, -5m, -2m) -60s, -30s, -10s // 10s, 30s, 60s (2m, 5m, 10m)
- Schnell + grössere FF Schritte (-10m, -5m, -2m) -60s, -30s, -10s // 20s, 60s, 120s (4m, 10m, 15m)

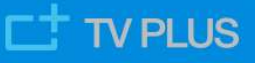

# Menü SUCHEN

#### **Funktion Suchen**

Du hast die Möglichkeit, Sendungen nach Genre, Zeit, TV Sender oder mit einem Stichwort zu suchen. Es gibt 3 Möglichkeiten, mit der Suche nach einer Sendung zu beginnen:

- <u>Während du eine Sendung im Live Modus schaust</u> drücke die blaue Taste. Die Suchmaske mit den zuletzt verwendeten Einstellungen wird angezeigt siehe <u>Suchmaske nutzen</u>. Das ist der schnellste Weg, mit einer Suche zu beginnen.
- <u>Während das On-Screen-Display auf dem Bildschirm angezeigt wird</u> drückst du die blaue Taste, wird in allen Genres, Zeiten und TV Sendern sofort nach Sendungen mit dem gleichen Namen gesucht und eine Liste mit Ergebnissen angezeigt.
- <u>Während der Programmführer angezeigt wird</u> (benutze die Taste GUIDE, um dorthin zu gelangen). Nehmen wir an, die hervorgehobene Sendung im Programmführer heisst "ECO". Drücke nun die blaue Taste und du hast die Möglichkeit, zwischen zwei Arten der Suche auszuwählen: "Suche nach Sendungen mit "ECO" " oder "Bestehende Suchkriterien verwenden".

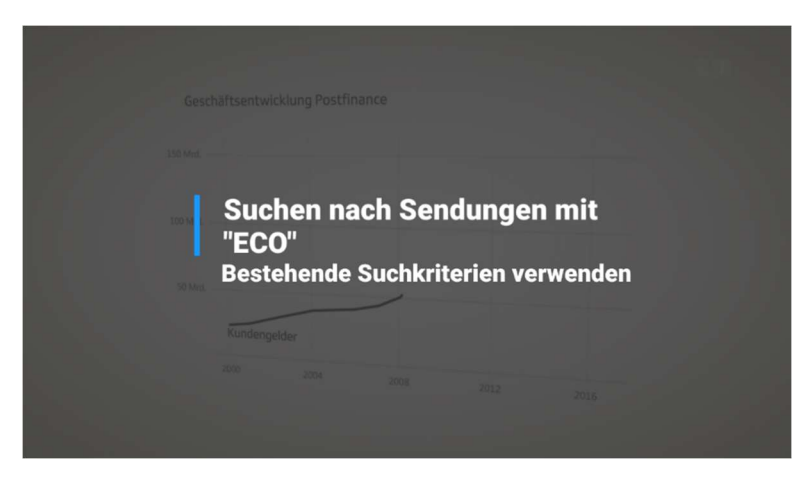

Die obere Suchart öffnet direkt die Liste mit den Suchergebnissen für alle Sendungen mit "ECO". Die untere Suchart öffnet die Suchmaske mit den zuletzt verwendeten Suchkriterien zur Vervollständigung. Drücke die Taste OK, um eine Liste mit den entsprechenden Suchergebnissen anzuzeigen.

#### Suchmaske nutzen

In der Suchmaske kannst du einen Suchtext eingeben, um nach Sendungen zu suchen, die diesen Text im Titel oder sonst irgendwo in den Sendungsinfos beinhalten. Du kannst die verschiedenen Filter nutzen, um die Suche genauer zu spezifizieren. Wähle z.B. "Heute" und "Morgen", um nur Sendungen von diesen zwei Tagen anzuzeigen. Wähle "Sport" und "Prime Time" ohne Suchtext, um alle Sportsendungen anzuzeigen, die während der Hauptsende-zeiten ausgestrahlt werden.

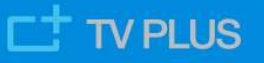

| la la la la la la la la la la la la la l |                       | Suche                      |                |
|------------------------------------------|-----------------------|----------------------------|----------------|
|                                          | chawinski             |                            |                |
|                                          | Alle Genres           | Alle Zeiten 🔵              | Alle Kanäle    |
|                                          | Information           | Heute 🔵                    | Deutsch        |
|                                          | Filme                 | Morgen 😑                   | Nur Favoriten  |
|                                          | Sport 🔵               | Prime Time 🛛 🔵             | al ] [         |
|                                          | Serien                |                            |                |
|                                          | ALLES AUSWÄHLEN 🗕 TEX | T LÖSCHEN 📥 GESPEICHERTE S | SUCHE OK SUCHE |

Die Filter können beliebig kombiniert werden (im Bild oben sind alle Filter selektiert).

Tipps:

- Die Suchfunktion umfasst den gesamten Inhalt des Programmführers (14 Tage) und alle Inhalte deiner Aufnahmeliste.
- Benutze die gelbe Taste, um den Suchtext zu löschen.
- Mittels Checkboxen "Alle Genres", "Alle Zeiten" und "Alle Sender" kannst du alle Filter des entsprechenden Bereichs gleichzeitig an- oder abwählen.

#### Automatische Wortvervollständigung

Sobald du zwei oder mehr Zeichen im Textfeld der Suchmaske eingegeben hast, erscheint eine Drop-down-Liste mit bis zu sechs automatisch vervollständigten Vorschlägen. Mit jedem weiteren Zeichen erneuern sich die Vorschläge automatisch.

|      | der                                                                                                    |  |
|------|----------------------------------------------------------------------------------------------------|--|
|      | trump - ein jahr nach der wahl<br>berufsbilder aus der schweiz<br>der tag, der alles ändert<br>in der zwickmühle<br>loslassen, leiden, lernen - der umgang<br>nordkorea - mord in der familie |  |
| •ECO |                                                                                                    |  |

Benutze die Tasten A/v, um zu navigieren und drücke die Taste OK für deine Auswahl.

#### Suche speichern & Suchhistorie

Die Suchkriterien der letzten Abfragen mit Text werden automatisch gespeichert, um zukünftige Suchprozesse zu verkürzen.

Drücke die **blaue** Taste für "GESPEICHERTE SUCHE" und es erscheinen die sechs letzten Suchbegriffe, der Neuste befindet sich an oberster Stelle der Liste.

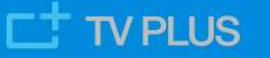

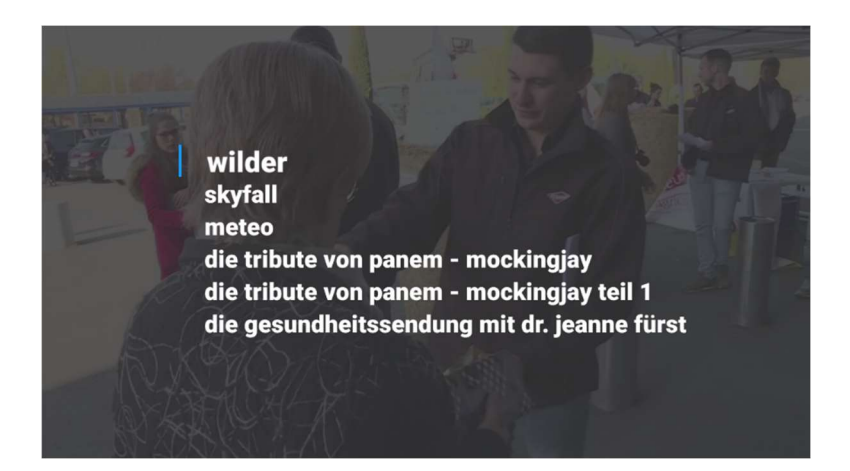

#### Liste der Suchergebnisse

Die Suchergebnisse werden immer nach Datum und Zeit der Sendung sortiert.

Alle Sendungen in der Liste, die bereits spielen, können direkt gestartet werden (Taste OK). Alle Sendungen in der Liste können direkt aufgenommen werden (Taste REC).

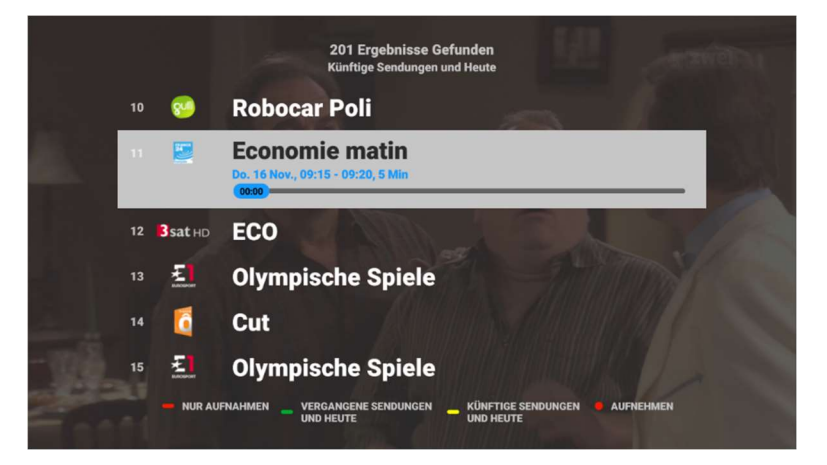

Mit der roten, grünen oder gelben Taste kannst du die Sendungen wie folgt sortieren:

- "NUR AUFNAHMEN" zeigt lediglich Resultate aus der Liste deiner bereits aufgezeichneten Sendungen (Aufnahmeliste).
- "VERGANGENE SENDUNGEN UND HEUTE" beginnt ab Zeitpunkt jetzt und zeigt zeitlich absteigend alle Resultate der vergangenen Sendungen an.
- "KÜNFTIGE SENDUNGEN UND HEUTE" ist Standard, beginnt ab Zeitpunkt jetzt und zeigt zeitlich aufsteigend alle Resultate der zukünftigen Sendungen an.

Beginnen mehrere Suchergebnisse zur selben Zeit, aber auf verschiedenen TV Sendern, werden zuerst die Suchergebnisse deiner Lieblingssender angezeigt. Wenn das Pop-up-Fenster "Keine Ergebnisse gefunden. Bitte versuchen Sie: …" erscheint, sind zwar Ergebnisse vorhanden, aber nicht für die Standardeinstellung "Künftige Sendungen und Heute". Du erhältst den Vorschlag, Ergebnisse in "Vergangene Sendungen und Heute" (grüne Taste) oder in "Aufnahmen" (rote Taste) zu suchen.

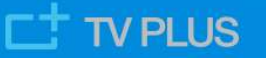

Wenn das Pop-up-Fenster "Keine Ergebnisse gefunden" erscheint, liefern deine Suchkriterien keine Resultate.

#### Tipps:

- Es werden maximal 200 Sendungen angezeigt. Falls du zu viele Ergebnisse siehst, versuche die Suchkriterien durch einen längeren Suchtext oder der Wahl mehrerer Filter zu verfeinern, um bessere Ergebnisse zu erhalten.
- Jede Sendung auf der Liste der Suchergebnisse kann durch Drücken der hervorgehobenen Sendung sofort angeschaut oder durch Drücken der Taste REC aufgenommen werden.

# Funktionen AUDIO SPRACHWAHL, UNTERTITEL und AUDIOAUSGANG

Durch Drücken der **grünen** Taste auf deiner Fernbedienung erscheint das Schnellmenu für diese Funktionen. Angezeigt werden die drei Bereiche **"Sprache"**, **"Untertitel"** und **"Audioausgang"**, durch die mit den Pfeiltasten navigiert und mit Taste OK individuelle Einstellungen vorgenommen werden. Die Verfügbarkeit von verschiedenen Sprachen und die Anzeige von Untertiteln oder Kommentaren zu einer Sendung hängt vom jeweiligen Sender und der darauf aktuell gespielten Sendung ab.

Da die TV Box mehrere Modi der digitalen Audioausgabe bietet, haben wir auch die Möglichkeit hinzugefügt, den digitalen Audio Modus auszuwählen (siehe <u>Audioausgang</u>). Unerfahrenen Benutzern empfehlen wir, die Einstellung im Bereich **"Audioausgang"** auf Option "Auto" zu belassen.

**Wichtig:** Die innerhalb der einzelnen Bereiche **"Sprache"** und **"Untertitel"** vorhandenen Optionen zeigen an, ob ein Sender diese Optionen grundsätzlich unterstützt. Zusätzlich muss eine einzelne Sendung mit einer anderen Sprache, Untertiteln oder Kommentaren **ausgestrahlt** werden. Sind diese Voraussetzungen erfüllt und sofern die Einstellungen vorgenommen werden, kann eine Sendung vom Benutzer auch den Einstellungen entsprechend empfangen werden.

Dieses Bild mit dem Schnellmenü zeigt einen Sender, der sowohl verschiedene Sprachen als auch Untertitel oder Kommentare in verschiedenen Sprachen unterstützt (beachte Bereiche **"Sprache"** und **"Untertitel"**/Unterbereich **"Untertitel wählen"**)

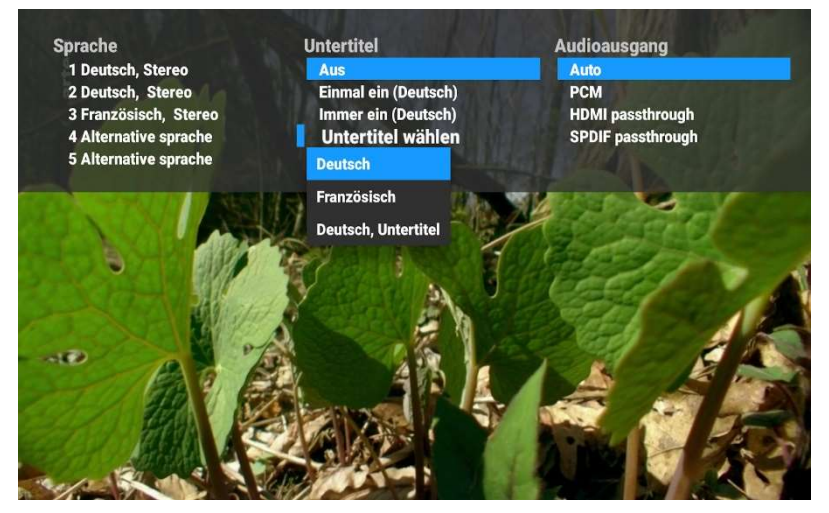

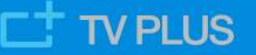

#### Audio Sprachwahl (Bereich "Sprache")

Die einzelnen Audiokanäle können normale Sprache, Kommentare oder andere Tonspuren beinhalten. Es empfiehlt sich auszuprobieren, um die bevorzugte Tonspur zu finden. Je nach Sender werden im Bereich **"Sprache"** folgende Optionen angezeigt:

- Sender unterstützt nur einen Audiokanal

• Nur Sendersprache ist angezeigt.

- Sender unterstützt zwei oder mehr Audiokanäle

• Sendersprache, Zweite Sprache (z.B "Französisch, Stereo"), "Alternative Sprache" usw. sind angezeigt.

Unterstützt ein Sender mehrere Optionen, können diese mit der Pfeiltaste angesteuert und durch Bestätigung mit der Taste **OK** individuell eingestellt werden. Diese Einstellung bleibt **auf dem jeweiligen Sender** auch nach einem Senderwechsel oder dem Neustart der Box nach Standby erhalten.

#### Tipps:

- Nicht alle angezeigten Sprachen sind bei jeder Sendung verfügbar (senderabhängig).
- Einstellungen im Bereich **"Sprache"** werden nur im aktuell gewählten Sender gespeichert, alle anderen Sender bleiben davon unberührt und müssen separat eingestellt werden.

#### Untertitel

Je nach Sender werden im Bereich "Untertitel" folgende Optionen angezeigt:

- Sender unterstützt die Anzeige von Untertiteln oder Kommentaren nicht
  - nur Option "Keine Untertitel verfügbar" ist angezeigt

- Sobald ein Sender die Anzeige von Untertiteln oder Kommentaren unterstützt, werden im Bereich **"Untertitel"** die Optionen "Aus", "Einmal ein", "Immer ein", "Untertitel wählen" und "Einstellungen" angezeigt. Wird auf einem entsprechenden Sender **eine Sendung mit Untertiteln oder Kommentaren ausgestrahlt**, bedeutet dies:

- "Aus" Anzeige ist verfügbar, bleibt aber verborgen.
- "Einmal Ein" Anzeige ist verfügbar und wird angezeigt, solange kein Senderwechsel erfolgt.
- "Immer Ein" Verfügbare Untertitel werden auf allen entsprechenden Sendern angezeigt, auch nach einem Senderwechsel.
- "Untertitel wählen" Bei Verfügbarkeit kann die Sprache der Untertitel gewählt werden, aber nicht alle angezeigten Typen von Untertiteln sind bei jeder Sendung verfügbar (senderabhängig).
- "Einstellungen" Öffnet Menü UNTERTITEL, um Einstellungen für Textgrösse und -art der Untertitel oder Kommentare vorzunehmen. Wähle dafür aus den Textgrössen "Klein / Normal / Gross" und den Textarten "Transparenter Hintergrund / Halbtransparenter Hintergrund / Undurchsichtiger Hintergrund" die deinen Bedürfnissen entsprechende Einstellung.

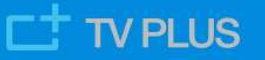

#### Aufruf Menü UNTERTITEL über das Hauptmenü

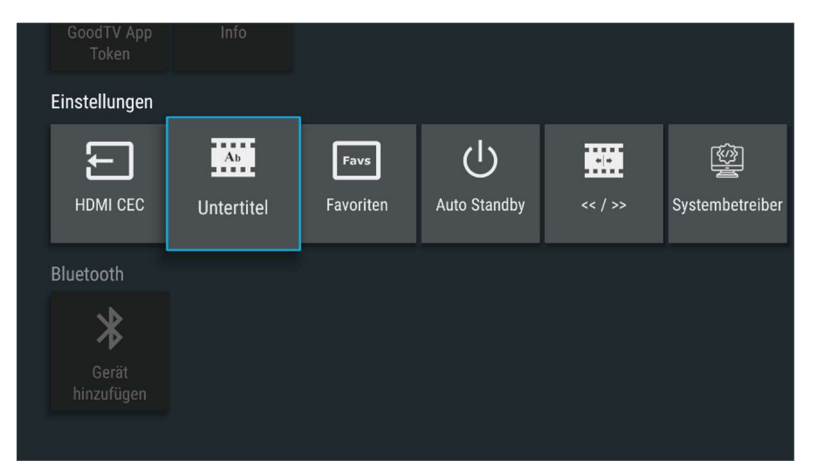

#### Menü UNTERTITEL

| Einstellungen<br>Untertitel | Ab | Textgrösse                           |
|-----------------------------|----|--------------------------------------|
|                             |    | Textart<br>Transparenter Hintergrund |

#### **Audioausgang**

In diesem Menü kannst du die Einstellung für die Weitergabe des Audiosignals an den Fernseher vornehmen. Dabei wird das auf der TV Box eingehende Audiosignal wie folgt weitergegeben:

- Option "Auto"
   Die TV Box erkennt das Format des eingehenden Audiosignals und gibt dieses so weiter. Je nach Fall kann dies PCM oder sog. 'Passthrough' sein.
- Option "PCM" Eine allfällige Verarbeitung des Audiosignals findet in der TV Box statt und wird in verarbeitetem Format weitergegeben.
- Option "HDMI Passthrough" Leitet das Tonsignal unverarbeitet/unverändert an den HDMI Ausgang weiter.
- Option "SPDIF Passthrough" Leitet das Tonsignal unverarbeitet/unverändert nur an den SPDIF Ausgang weiter.

**Tipp:** Wir empfehlen, die Einstellung im Bereich **"Audioausgang"** auf Option "Auto" (Grundeinstellung) zu belassen. **Beispiel:** Ist die Option "SPDIF Passthrough" eingestellt, hörst du nur einen Ton, wenn du auch ein Audiogerät über den SPDIF-Digitalausgang angeschlossen hast.

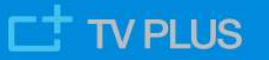

# Menü AUTO STANDBY

Mit der Funktion **AUTO STANDBY** steht dir die Möglichkeit zur Verfügung, die TV Box nach deinen Bedürfnissen automatisch in den Standby zu versetzen. Voraussetzung dafür ist, dass die TV Box während dieser Zeitspanne keinen Befehl von deiner Fernbedienung erhalten hat. Die Grundeinstellung ist bei 3 Stunden und kann individuell geändert werden.

Drücke die Taste Menü auf deiner Fernbedienung, wähle die Kachel **EINSTELLUNGEN** und dann die Option "Einstellungen". Mit den Pfeiltasten die Kachel **AUTO STANDBY** ansteuern und mit Taste **OK** das Menü **AUTO STANDBY** aufrufen.

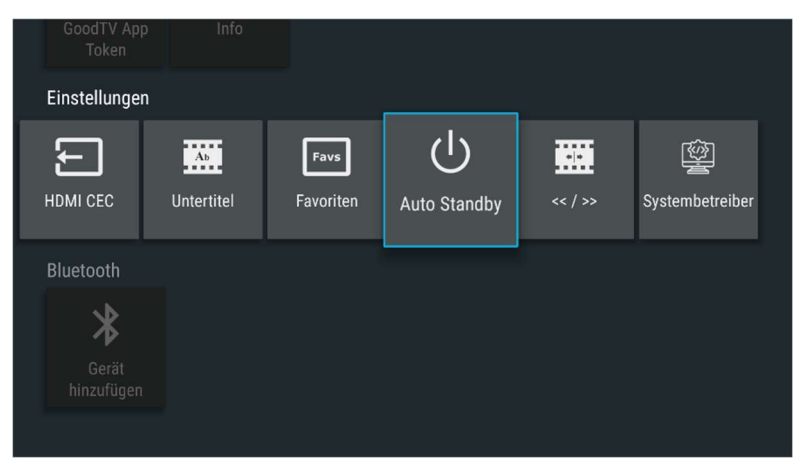

Folgende Optionen sind verfügbar:

- "3 Stunden" (Grundeinstellung)
- "6 Stunden"
- "12 Stunden"
- "24 Stunden"
- "Aus" (TV Box bleibt immer eingeschaltet, sofern sie nicht mit der Taste EIN/AUS auf deiner Fernbedienung manuell ausgeschaltet wird)

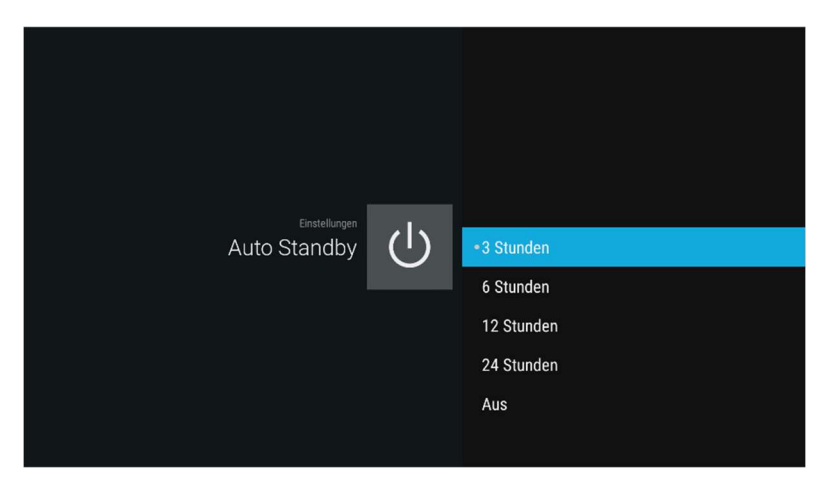

#### **Tipps:**

- Die gewählte Einstellung bleibt bis zur nächsten manuellen Änderung gespeichert.
- Dein TV Gerät hat ebenfalls eine Funktion zur automatischen Abschaltung bei Nichtgebrauch. Schaltet sich der Fernseher automatisch ab, ist das der Grund, dass trotz eingeschalteter TV Box kein Bild sichtbar ist.

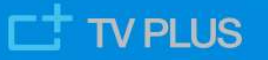

# Menü FAVORITEN

#### Taste Favs auf der Fernbedienung mit zuweisbarer Funktion

Im Menü **FAVORITEN** hast du die Möglichkeit, die Funktion der Taste **Favs** auf der Fernbedienung deinen Bedürfnissen entsprechend zu programmieren. Öffne dazu in den Einstellungen die Kachel **FAVORITEN**.

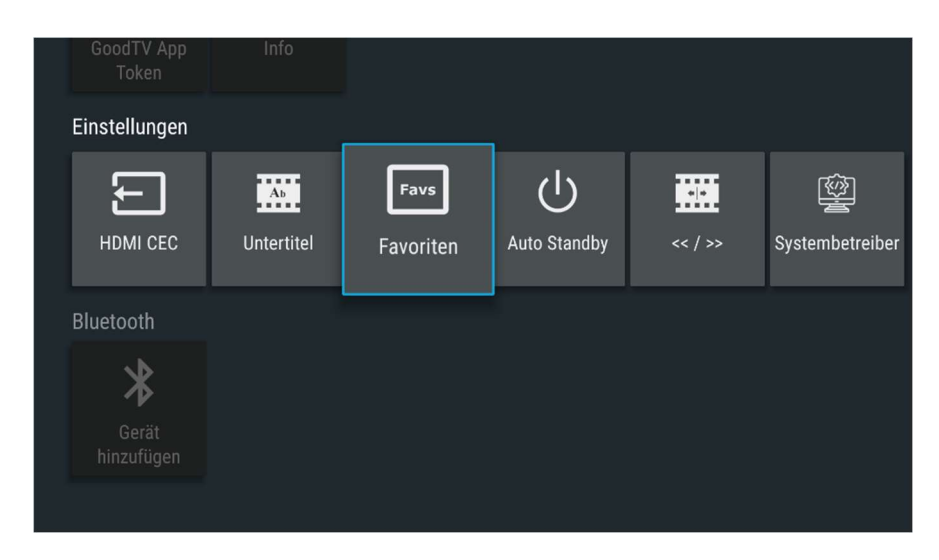

Es erscheint das Menü FAVORITEN mit den Optionen:

- "Meine Senderlisten"
- "Radio"
- "Netflix"
- "PlaySuisse"

| Favoriten<br>Favoriten<br>Radio<br>Netflix<br>PlaySuisse |
|----------------------------------------------------------|
|----------------------------------------------------------|

Ordne der Taste **Favs** die von dir gewünschte Funktion zu, indem du eine der angezeigten Optionen auswählst und mit der Taste **OK** bestätigst. Nach Verlassen der Einstellungen wird durch Drücken der Taste **Favs** das zugewiesene Menü oder die zugewiesene App direkt aufgerufen.

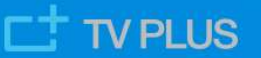

**Tipp:** Bei zugewiesener Option "Radio" wird automatisch der zuletzt gespielte Radiosender oder Podcast wiedergegeben.

#### Meine Senderlisten einrichten

Drücke die Taste **MENÜ** auf deiner Fernbedienung und wähle im Hauptmenü die Kachel **FAVORITEN**. Falls der Taste **Favs** die Option "Meine Senderlisten" zugeordnet ist, kannst du das Menü **FAVORITEN** auch direkt über die Taste **Favs** öffnen.

Hier hast folgende Möglichkeiten:

- Die Standardliste zu aktivieren, in welcher sämtliche TV Sender aus deinem Abonnement enthalten sind (diese Liste kann nicht verändert werden).
- 3 zusätzliche Favoritenlisten, welche du individuell erstellen und darin deine Lieblingssender speichern kannst.

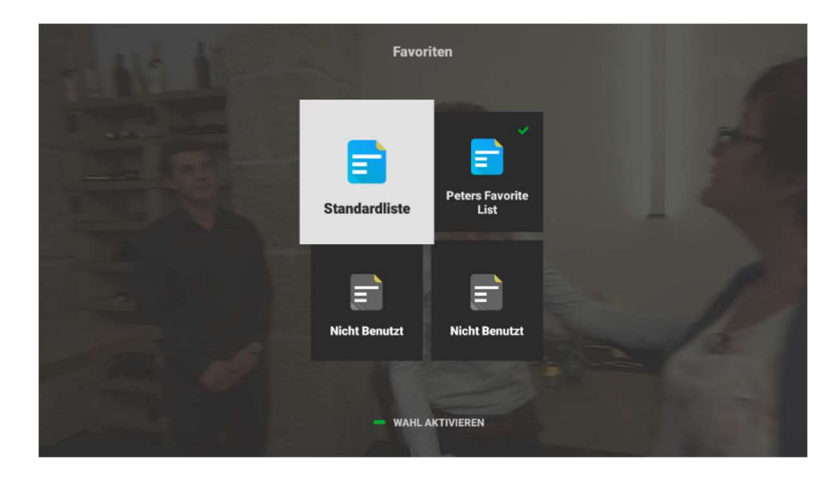

Am Anfang enthalten alle 4 Listen sämtliche TV Sender aus deinem Abonnement. Die aktuell aktivierte Liste ist mit einem grünen ✓ markiert. Die jeweils hervorgehobene Liste kann mittels der grünen Taste WAHL AKTIVIEREN aktiviert werden. Jede der 3 veränderbaren Listen kann mit der roten Taste STANDARDEINSTELLUNG wieder in den Defaultstatus zurückversetzt werden. Du kannst diese 3 Listen mithilfe der farbigen Tasten beliebig bearbeiten. Die Tastenfunktionen sind kontextabhängig und jeweils auf dem Bildschirm angezeigt.

Mit der Taste **OK** wird die hervorgehobene Senderliste geöffnet und kann anschliessend angepasst werden. Für die Umbenennung der Liste bewegst du den Cursor mit der Taste in die Titelzeile und gibst mithilfe der **alphanumerischen** Tasten den Namen für diese Favoritenliste ein. Alle Änderungen bei den Sendern (Auswahl/Positionierung) sind beim Verlassen der Liste automatisch gespeichert und die Benennung der Favoritenliste auf den von dir erfassten Namen geändert.

Es bestehen grundsätzlich zwei Anpassungsmöglichkeiten:

- TV Sender wahlweise verbergen
- TV Sender in ihrer Reihenfolge anpassen

Benutze dazu die kontextsensitiven Tasten **rot**, **grün**, **gelb** oder **blau** wie nachfolgend beschrieben:

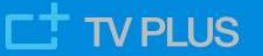

 Einige Sender verbergen: Zuerst mit der Taste OK einen oder mehrere Sender auswählen, dann die rote Taste VERBERGEN drücken. Alle ausgewählten Sender werden verborgen und auf das Ende der Liste verschoben. Die Liste durch Drücken der Taste D speichern und gleichzeitig verlassen.

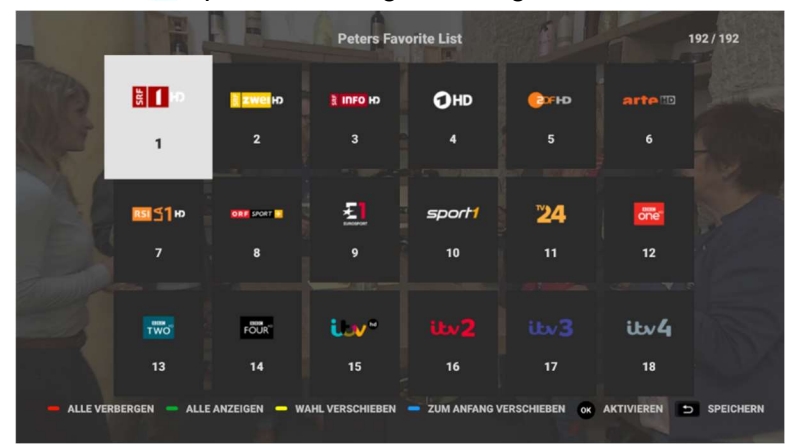

 Eine kurze Liste erstellen: Zuerst mit der roten Taste ALLE VERBERGEN die komplette Senderliste verbergen. Anschliessend wählst du die gewünschten Sender mithilfe der Taste OK aus. Durch Drücken der grünen Taste ANZEIGEN werden die gewählten Sender sichtbar gemacht und automatisch zum Anfang der Liste verschoben. Die Liste durch Drücken der Taste D speichern und gleichzeitig verlassen.

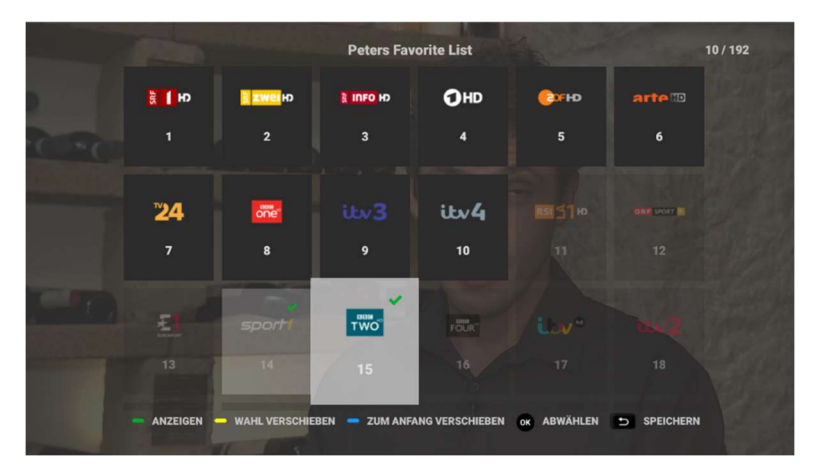

- Liste neu ordnen: Zuerst mit der Taste OK einen oder mehrere Sender auswählen. Mittels Pfeiltasten markierst du mit dem Cursor diejenige Position in der Liste, wohin die gewählten Sender verschoben werden sollen. Anschliessend die gelbe Taste WAHL VERSCHIEBEN drücken. Dadurch werden die gewählten Sender zur markierten Position verschoben und alle anderen automatisch umsortiert. Die Liste durch Drücken der Taste Speichern und gleichzeitig verlassen.
- Sender zum Anfang verschieben: Zuerst mit der Taste OK einen oder mehrere Sender auswählen. Anschliessend die blaue Taste ZUM ANFANG VERSCHIEBEN drücken. Die gewählten Sender werden zum Anfang verschoben und alle anderen werden automatisch umsortiert. Die Liste durch Drücken der Taste Speichern und gleichzeitig verlassen.

#### **Tipps:**

• Die grüne Taste **ANZEIGEN** kann dazu benutzt werden, sämtliche Sender wieder in ihrer aktuellen Position sichtbar zu machen.

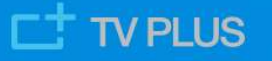

- Mit der Taste OK kann ein ausgewählter Sender wieder abgewählt werden.
- Oben rechts im Bildschirm siehst du stets die Anzahl der aktuell sichtbaren Sender und die Gesamtanzahl aller Sender.
- Die sichtbaren Sender werden durch schwarze, die verborgenen durch transparente Kacheln angezeigt.
- Mit der Taste Swerden immer alle Änderungen automatisch gespeichert und die Liste wieder verlassen.

# Menü RADIO

#### Web-basiertes Radio & Podcasts

Im Hauptmenü gibt es ein Radio-Symbol. Klicke darauf, um auf die Radio- und Podcasts-App zuzugreifen.

Wenn du zum ersten Mal startest, siehst du den Bereich "**Entdecken**", in dem du Radios und Podcasts nach Land, nach Genre, nach Stimmung und mit Hilfe des textbasierten Suchbereichs suchen kannst.

Sobald du einen Radiosender oder einen Podcast gefunden und darauf geklickt hast, wird die Wiedergabe gestartet. Mit der Taste D beendest du die Wiedergabe und kehrst zum vorherigen Bildschirm zurück. Wenn du den Radio & Podcast-Startbildschirm erreichst, siehst du die acht zuletzt gespielten Radiosender und die acht zuletzt gespielten Podcasts für den einfachen und schnellen Zugriff auf deine Lieblingssender.

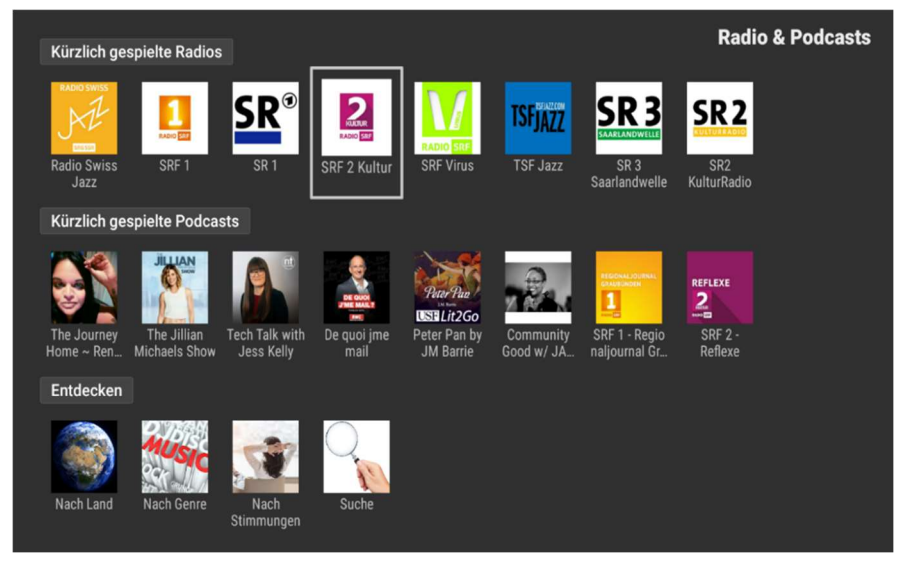

Nicht alle Sender spielen jederzeit Inhalte ab. Wenn ein ausgewählter Sender momentan nicht abspielbar ist, wird er auch nicht zum Bereich **"kürzlich gespielt"** hinzugefügt. Du kannst später nochmals versuchen, den gleichen Sender erneut aufzurufen.

**Tipp:** Die App Radio kann auch der Taste **Favs** auf deiner Fernbedienung zugewiesen werden - siehe <u>Taste Favs auf der Fernbedienung mit zuweisbarer Funktion.</u>

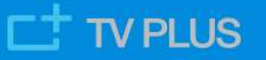

#### **Der Suchbereich**

Im Bereich "**Entdecken**" befindet sich die Kachel **SUCHEN**. Verwende die alphanumerischen Tasten deiner Fernbedienung, um einige Zeichen des gesuchten Sendernamens einzugeben. Die Ergebnisse werden angezeigt, wenn du auf Taste OK drückst. Zuerst werden Resultate mit vollständiger Übereinstimmung angezeigt, anschliessend solche, die teilweise mit dem Suchbegriff übereinstimmen. Danach kannst du die Ergebnisse entweder nur nach Radio (gelbe Taste), nur nach Podcasts (blaue Taste) oder nach beiden (grüne Taste) filtern. Letzteres ist auch die erste Ansicht nach der erfolgten Suche.

## Menü MyMedia (Mediacenter)

Dieses Menü ermöglicht dir, Inhalte von Speichermedien (via USB-Anschlüsse an der Seite der TV Box) oder im Netzwerk verbundenen Geräten auf dem Fernseher wiederzugeben. Das Menü kann auch auch ohne Internetzugang (z.B. Ausfall seitens des Internetanbieters) weiter via LAN (Kabelverbindung) genutzt werden.

## Apps für TV auf Mobiles oder PC/Laptop

#### iOS App / Android App / Web TV App

#### Wo finde ich die Apps

Die iOS App, die Android App und die Web TV App erlauben es dir, LiveTV, Replay und Aufnahmen auch auf Mobile Geräten mit iOS, Android oder deinem PC/Laptop zu geniessen. Die Apps findest du, indem du auf der TV PLUS Webseite <u>https://tv-plus.tv/de/</u> auf das Menü **APPS** gehst. Die Apps heissen bei uns "GoodTV".

Von dort gelangst du mittels Link direkt in die Web TV App für deinen Laptop oder PC. Die entsprechende App für Mobile Geräte kannst du entweder im App Store (iOS) oder im Play Store (Android) herunterladen, nachdem du den entsprechenden Link dafür angeklickt (suche nach "GoodTV") oder den entsprechenden QR-Code gescannt hast (führt direkt zur "Die GoodTV App" für iOS oder der "Die GoodTV Mobile App" für Android). Die beiden QR-Codes findest du auch in den Einstellungen deiner TV Box (siehe Abschnitt Info - Kachel GOODTV APP TOKEN)

#### Wie melde ich mich in den Apps an

Anschliessend wirst du in der App aufgefordert, dich mit einem sogenannten Token (Zugangsschlüssel) anzumelden, welchen du bequem auf deiner TV Box generieren kannst (siehe folgendes Kapitel). Nach der Anmeldung kannst du die App vollumfänglich nutzen.

#### Token für die Freischaltung der iOS App, der Android App oder der Web TV App So generierst du deinen Token (sechsstellige Zahl):

- 1. Drücke die Taste MENU auf deiner Fernbedienung.
- 2. Wähle im Hauptmenü die Kachel **EINSTELLUNGEN**, dann die Option "Einstellungen".

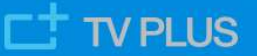

3. Wähle im Abschnitt **Info** die Kachel **GOODTV APP TOKEN** mit der Taste **OK** auf der Fernbedienung.

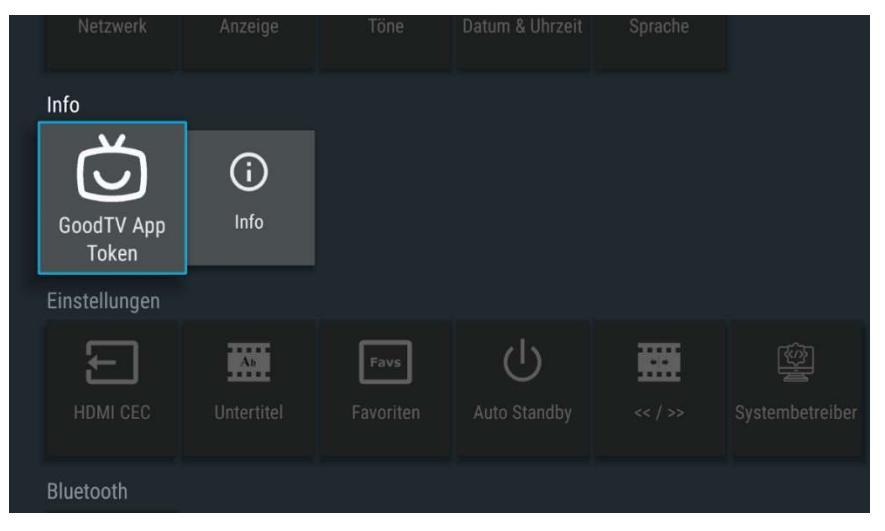

Im Folgebild wird ein einmaliger Token für Mobile iOS und Android Geräte ("Token für die GoodTV Mobile App" / Token ist für **beide** Mobile Systeme gültig) und ein weiterer für einen PC oder Laptop ("Token für die Web TV App") generiert, welcher nur für fünf Minuten gültig ist. Nach Ablauf dieser Zeitspanne muss ein neuer Token generiert werden. Die QR-Codes für das Herunterladen der Mobile Apps werden auch zur Verfügung gestellt und können hier mit der Kamera des mobilen Gerätes gescannt und danach direkt heruntergeladen werden.

| Bitte gib den richtigen Token in die GoodTV Mobile App oder die Web TV App ein um dich anzumelden. Die Token<br>sind 5 Minuten gültig. |
|----------------------------------------------------------------------------------------------------|
| Token für die Web TV App: 890528                                                                                                    |
| Token für die GoodTV Mobile App: 199785                                                                                                |
| Cocce Play                                                                                                    |
|                                                                                                    |
| Scanne diese QR-Codes mit deinem Smartphone, um die Apps herunterzuladen.                                                              |
|                                                                                                    |

Tippe nun den passenden Token in die entsprechende App ein, um dich anzumelden...und los gehts!

#### Was bieten die Apps an

Mit den Apps kannst du, ähnlich wie auf der TV Box, Live TV schauen, den Replay Modus benutzen, Aufnahmen speichern und anschauen. Weitere Eigenschaften der Apps:

- Für die erstmalige Freischaltung der Apps ist der Zugriff auf deine TV Box erforderlich.
- Mit der iOS App oder der Android App können bis zu drei Mobile Geräte gleichzeitig benutzt werden.
- Mit der Web TV App kann ein PC oder Laptop genutzt werden.

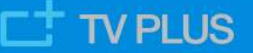

- Normalerweise bleiben die Mobile Apps immer angemeldet. Meldest du dich mit LOGOUT aus der App ab oder wird die Sitzung unterbrochen (z.B. durch ein Update auf deinem Gerät o.ä.), musst du dich erneut wie unten beschrieben anmelden, um wieder Zugang auf die App zu erhalten.
- In den Apps bearbeitete Aufnahmen werden auf allen Geräten inklusive aller deiner TV Boxen und umgekehrt synchronisiert (Beispiel: im Büro auf einem Mobile Gerät eine Sendung aufnehmen und später zuhause auf der TV Box anschauen).
- Anmeldung mittels Token ist die bevorzugte Login Methode, allerdings benötigst du dazu Zugriff auf deine TV Box. Alternativ können in der Web TV App bis zu drei Profile erstellt werden. Klicke dafür im Menü der Web TV App auf "Account" und eröffne dort ein bis maximal drei Profile. Sobald ein Profil gespeichert ist, kannst du dich in beiden mobilen Apps auch mit der dem Profil zugehörigen E-Mail-Adresse plus Passwort anmelden.
- Der Startbildschirm der Android App ist benutzerabhängig und kann über die Web-App konfiguriert werden (in der Web-App anmelden, dann oben rechts auf Einstellungen klicken und Widgets hinzufügen).
- In den Apps kannst du Favoriten (bevorzugte Sender) in einer Liste zusammenstellen. Diese Favoriten sind unabhängig von Favoritenlisten auf der TV Box und bieten zusätzliche Möglichkeiten, gewünschte Sender zu bevorzugen.
- Alle Sender in deinem Vertrag sind automatisch für das Replay aktiviert. In den Apps kannst du für einzelne Sender den Replay Modus deaktivieren oder wieder aktivieren. **Wichtig:** dies wirkt sich auch auf die Sender deiner TV Box(en) aus!
- Die Sprache der iOS App und der Android App wird der auf deinem Mobile Gerät eingestellten Sprache automatisch angepasst.
- Bei der Web TV App kannst du auf der Benutzeroberfläche zwischen Deutsch und Englisch wählen sowie weitere Einstellungen vornehmen.
- Die Mobile TV App und die Web TV App unterstützen Untertitel und die Wahl einer zusätzlichen Sprache, sofern diese Funktionen vom jeweiligen Sender auch angeboten werden.
- Android App ("Die GoodTV Mobile App" / ab Version 4.1.12): 1-Finger Swipe springt in der aktuellen Sendung vor- oder rückwärts, vorausgesetzt Replay ist aktiviert / 2-Finger Swipe nach links wechselt zum vorigen Sender.

**Tipp: Achtung!** beim Datendownload von Mobile Geräten können erhebliche Kosten anfallen, sofern die Geräte nicht über WLAN genutzt werden oder für das Gerät kein Flatrate-Abo besteht.

# App YouTube

Drücke zum Öffnen der App die Taste **YouTube** auf deiner Fernbedienung. Diese App erlaubt es dir, alle auf YouTube verfügbaren Videos auf deinem Fernseher zu geniessen. Du kannst deine Lieblingsvideos suchen und anschauen, Sender besuchen oder abonnieren und du erhältst Empfehlungen für Videos mit ähnlichen Inhalten.

Auf der Startseite findest du eine Auswahl der beliebtesten Videos eines bestimmten Genres. Die App YouTube lernt von deiner Suche. Je mehr du YouTube nutzt, umso mehr nähern sich die Empfehlungen deinem Geschmack an.

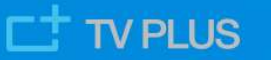

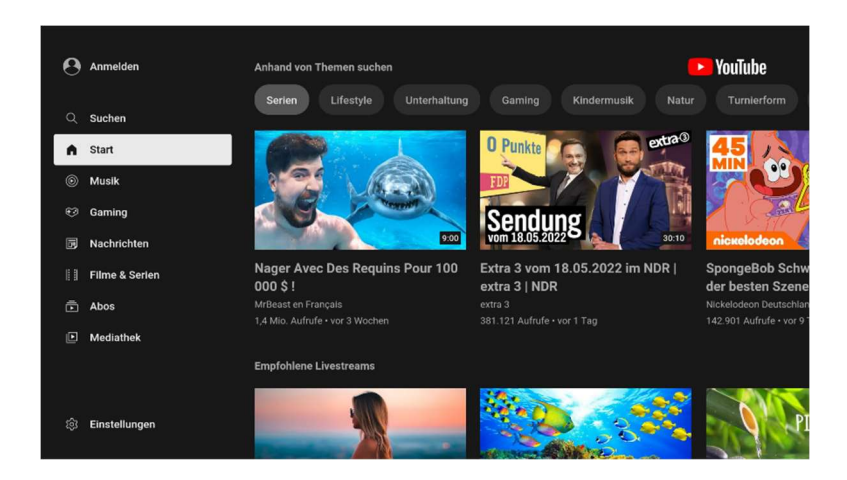

# App PlaySuisse

Drücke die Taste **MENU** auf deiner Fernbedienung und öffne im Hauptmenü die Kachel **PLAY SUISSE** mit der Taste **OK**. Nach dem Installieren können bei Play Suisse bereits registrierte Kunden ihre bestehenden Kundendaten verwenden, um sich einmalig in der App anzumelden, danach bleibt die Anmeldung erhalten. Neue Kunden können auf <u>https://www.playsuisse.ch/</u> ein Gratiskonto erstellen und danach den Anweisungen auf dem Bildschirm folgen.

Nach der Anmeldung findest du in der App die besten Schweizer Filme, Serien und Dokumentarfilme. Das gesamte Film- und Serienangebot ist in der Originalversion und mit Untertiteln erhältlich.

**Tipp:** Die App Play Suisse kann auch der Taste **Favs** auf deiner Fernbedienung zugewiesen werden - siehe <u>Taste Favs auf der Fernbedienung mit zuweisbarer Funktion</u>

# **Weitere Apps**

Je nach Softwareversion können weitere Apps wie **Sky, Netflix, Teletext** und andere im Hauptmenü verfügbar sein.

# Einstellungen

Drücke Taste **MENU** auf deiner Fernbedienung, wähle danach die Kachel **EINSTELLUNGEN** und die Option "Einstellungen". Die Übersicht im Menü **EINSTELLUNGEN** ist in verschiedene Abschnitte aufgeteilt.

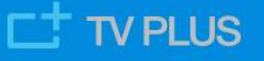

#### Display

Wähle die Kachel ANZEIGE, hier kannst du dein Display anpassen.

- Kachel **AUFLÖSUNG** Je nach Fernseher hast du die Wahl zwischen 720p, 1080i, 1080p oder 4K.
- Kachel POSITION
   Hier kannst du Anpassungen vornehmen, falls Teile am Bildschirmrand
   abgeschnitten werden. Befolge dazu bitte die Instruktionen auf dem Bildschirm.

#### Sprache wechseln

Wähle die Kachel **SPRACHE**, hier kannst du die vom Decoder benutzte Sprache auf der TV Box ändern. Verfügbare Sprachen sind: Deutsch, Französisch, Englisch.

#### **Netzwerk einrichten**

Um deine TV Box über WLAN mit dem Modem zu verbinden, gehe wie folgt vor:

- Wähle Kachel **NETZWERK** in den Einstellungen.
- Wähle "WLAN" und danach "Wi-Fi Modul".
- Wähle Option "AN" und bestätige mit Taste OK, um WLAN zu aktivieren.

Sobald der WLAN-Modus aktiviert ist, sucht die TV Box automatisch nach verfügbaren WLAN-Netzwerken und gibt deren Verschlüsselung an.

- Wähle das WLAN-Netzwerk des Router-Modems und bestätige mit Taste OK.
- Gib den WLAN-Code (gemäss Etikette auf der Unterseite des Modems) mit der Fernbedienung ein und bestätige mit Taste OK.
- Die TV Box ist jetzt mit dem WLAN-Netzwerk verbunden.

Drücke die Taste **TV** auf der Fernbedienung. Du kannst jetzt fernsehen.

**Hinweis:** Ethernet- und WLAN-Anschluss können nicht gleichzeitig verwendet werden. Bei Aktivierung der einen Verbindung wird die andere automatisch ausgeschaltet.

#### **Dolby DRC**

Dolby Digital ist ein Mehrkanal-Tonsystem, welches einen realistisch räumlichen Eindruck des Klanggeschehens entstehen lässt und bietet ein einzigartiges **DRC-System** (**D**ynamic **R**ange **C**ontrol). Auf der Grundlage eines vorgewählten DRC-Profils berechnen die Dolby Digital-Encoder DRC-Metadaten und senden diese zusammen mit dem ursprünglichen Audiosignal an den Fernseher oder einen Decoder. Die DRC-Metadaten können dann vom Decoder auf das Signal angewendet werden, um den Dynamikbereich der Tonwiedergabe so zu reduzieren, dass ein gleichmässiger Lautstärkepegel entsteht. Dazu werden leise Passagen der Tonspur angehoben und laute abgesenkt.

An der TV Box können folgende Einstellungen (Abschnitt **Gerät** - Kachel **TÖNE** - Kachel **DOLBY DRC**) vorgenommen werden:

- Option "Aus" Tonspur wird in unverändertem Dolby Digital weitergegeben.
- Option "Leichte Kompression" Tonspur wird von TV Box leicht modifiziert.
- Option "Starke Kompression" Tonspur wird von TV Box stark modifiziert.

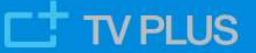

Sendungen mit Dolby DRC haben manchmal ein Signet im Bild eingeblendet, um sie zu kennzeichnen.

#### HDMI CEC (Consumer Electronic Control)

Diese Funktion ermöglicht bei korrekten Einstellungen an TV Box **und** Fernsehgerät die Kommunikation beider Geräte über die HDMI Kabelverbindung. Jeder Hersteller von Fernsehgeräten verwendet andere Bezeichnungen für CEC und deren Funktionen, ebenso setzt jedes Fernsehgerät die Befehle unterschiedlich um. Bitte konsultiere dazu die Bedienungsanleitung deines Fernsehers. Beispiele dazu sind: LG: SimpLink, Philips: EasyLink, Samsung: Anynet+ oder Sony: BRAVIA Sync.

Hinweis: Natürlich kannst du durch Ausprobieren selber versuchen, die richtigen Einstellungen für deinen Fernseher zu finden. Bei manchen Fernsehern werden auch Befehle wie Senderwechsel, Lautstärke, Pause, usw. über die HDMI CEC Schnittestelle übertragen. Wir raten aufgrund der Komplexität dazu, einen Fachmann beizuziehen.

An der TV Box können folgende Einstellungen vorgenommen werden:

• CEC Switch

Option "AN" (Voreinstellung): Funktion ist TV Box seitig grundsätzlich aktiviert. Option "AUS": Funktion ist grundsätzlich deaktiviert.

• One key play

Option "AN" (Voreinstellung): Einstellung für gleichzeitiges Einschalten von TV Box und Fernseher mittels Taste EIN/AUS auf deiner Fernbedienung ist TV Box seitig aktiviert.

Option "AUS": Einstellung ist deaktiviert.

One key power off
 Option "AN" (Voreinstellung): Einstellung f
 ür gleichzeitiges Ausschalten mittels Taste
 EIN/AUS auf deiner Fernbedienung ist TV Box seitig aktiviert.
 Option AUS: Einstellung ist deaktiviert.

#### Auto change language

Option "AUS" (Voreinstellung): Automatischer Sprachwechsel ist ausgeschaltet. Option "AN": Automatischer Sprachwechsel ist eingeschaltet, die Sprache der TV Box Bedieneroberfläche kann je nach TV Gerät bei Neustart in die Sprache des TV Gerätes wechseln.

**Tipp:** Wird die Funktion **HDMI CEC** genutzt, raten wir, die TV Box nicht über den Eingang HDMI1 des Fernsehgeräts anzuschliessen, da dies bei einigen Fernsehern zu unerwartetem Verhalten führen kann.

#### Weitere Einstellungen

Du kannst noch weitere Anpassungen in den Einstellungen vornehmen.

#### **Online Dokumentation**

Weitere Benutzerhandbücher zur Funktionalität der TV Box findest du online:

https://tv-plus.tv/de/support/

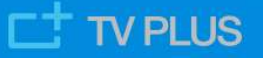

Diese Seite wurde absichtlich leer gelassen.

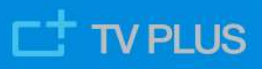

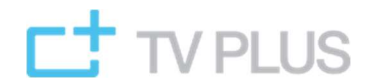

Copyright © 2018-2022 TV PLUS AG. Version 20220601.

Alle Rechte vorbehalten. TV PLUS, TIPc und die zugehörigen Logos sind Markenzeichen der TV PLUS AG. Dieses Produkt beinhaltet Software Code, der durch Drittparteien entwickelt wurde, einschliesslich Software Code unter der GNU General Public License ("GPL") oder GNU Lesser General Public License ("LGPL"). Der in diesem Produkt benutzte GPL Code und LGPL Code wird verteilt ohne jegliche Garantie und untersteht den Copyrights von einem oder mehreren Autoren. Andere Brand- und Produktnamen sind Markenzeichen oder eingetragene Marken der entsprechenden Eigentümer.

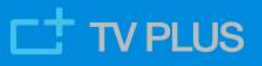